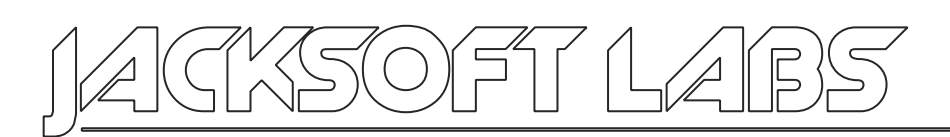

# Update x1

Do you remember when Sony denied me support for my VAIO laptop?

After some research I've found a way to do some modifications and discovers on my VAIO BIOS. Thanks to my partner in science I've bought, for a bunch of euros, a very good USB SPI reader/writer and finally decided to make a full dump of my BIOS just to try some mods and updates.

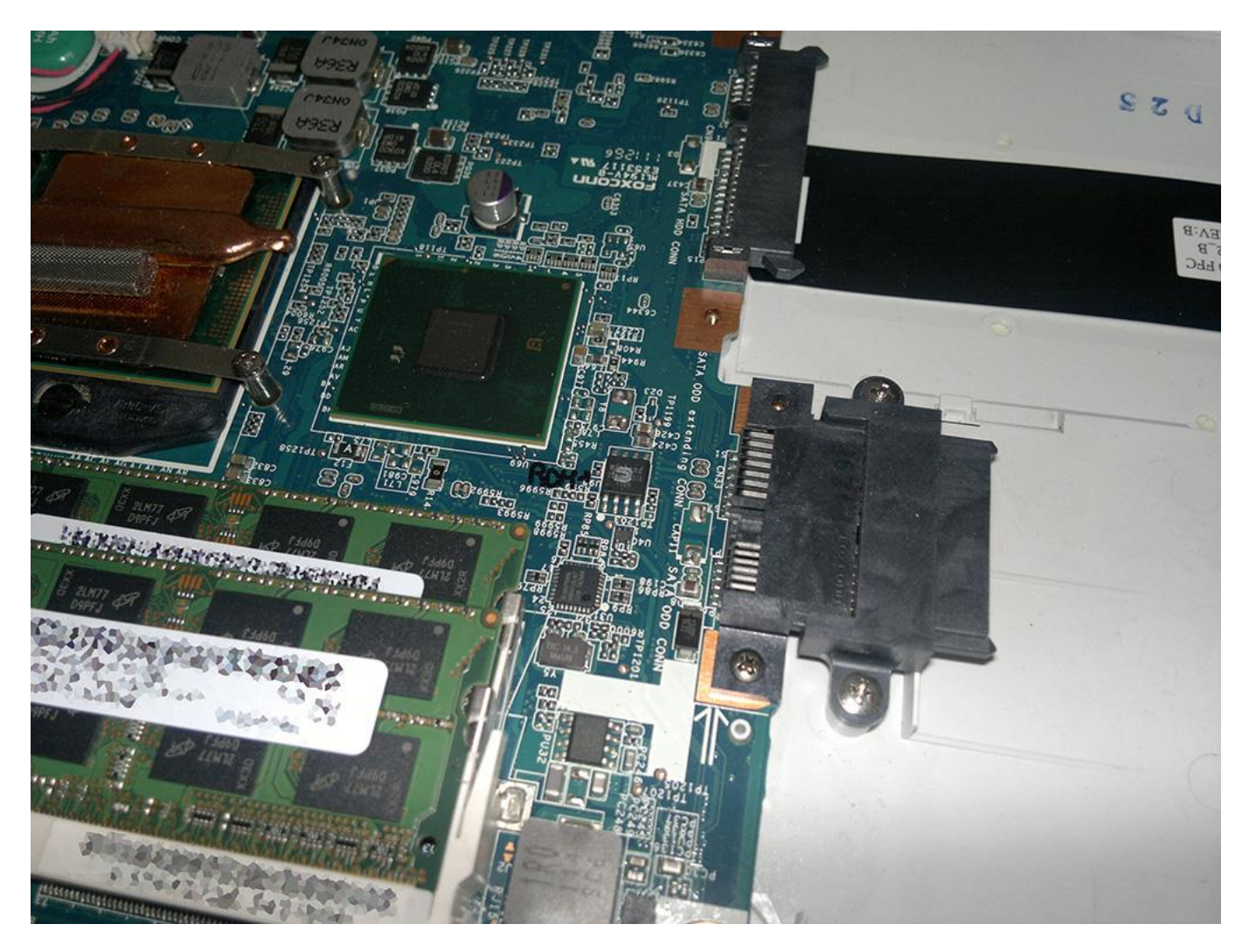

My first attempt was to dump the BIOS with the laptop set to Off and, as a result, I only got bad dumps. After looking a YouTube guide I decided to remove the chip and do a full dump again. And I got, finally, good dumps.

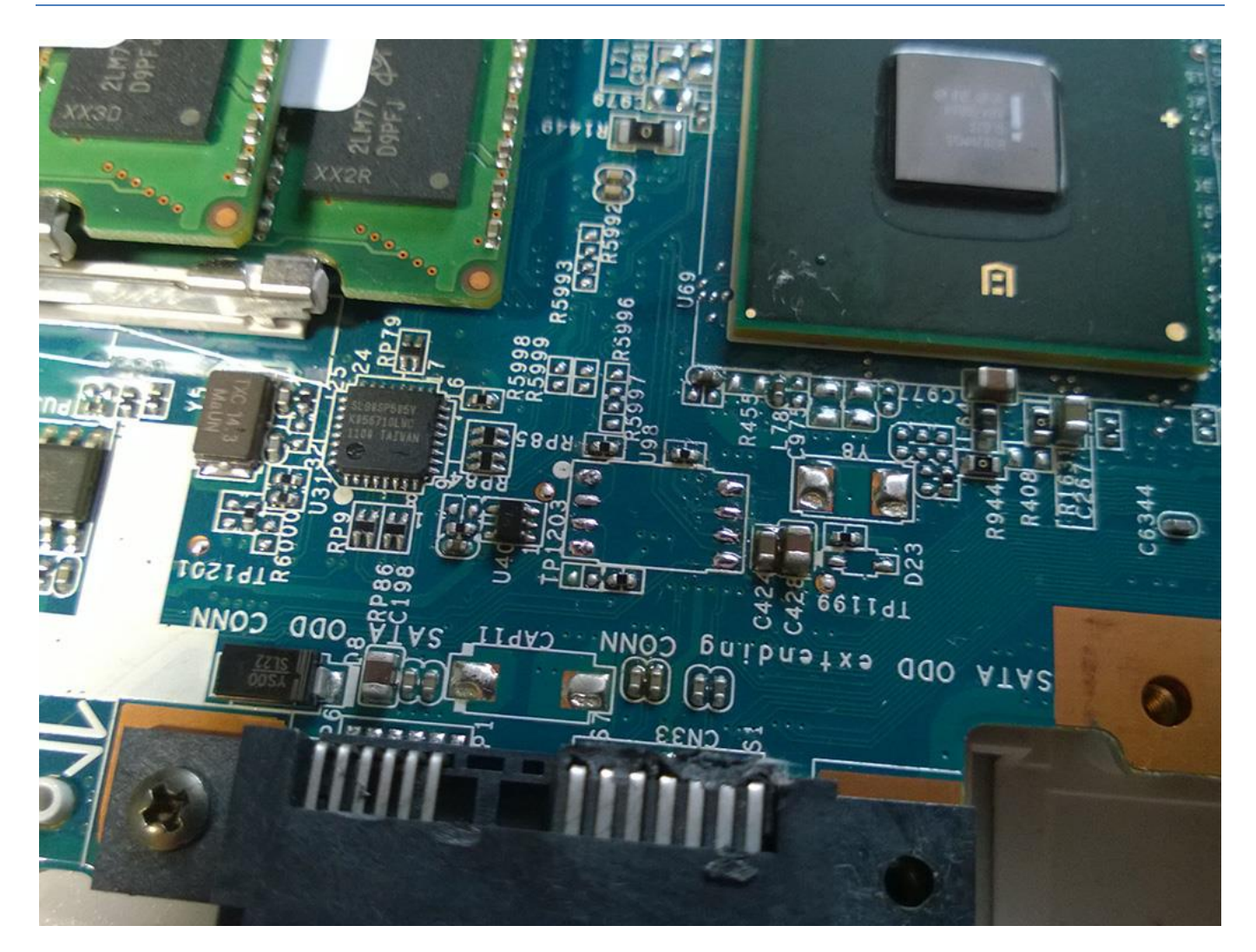

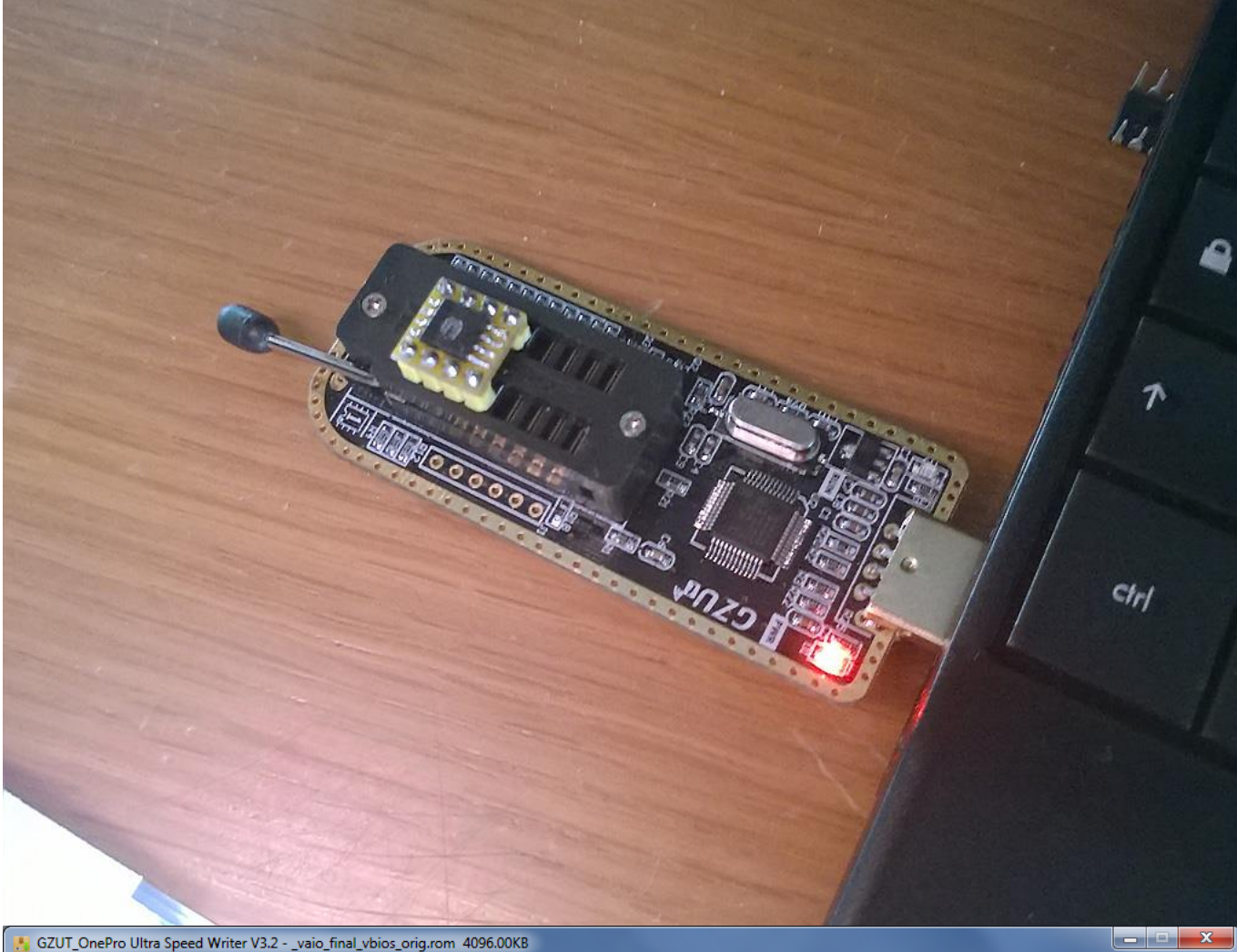

GZUT\_OnePro Ultra Speed Writer V3.2 - \_vaio\_final\_vbios\_orig.rom 4096.00KB File Operate Addr Operate Tools Firm Operate Settings Help

| ChipInfo              | data      |        |        |      |     |      |      |       |     |      |       |      |            |            |     |           |                 |       | note              |
|-----------------------|-----------|--------|--------|------|-----|------|------|-------|-----|------|-------|------|------------|------------|-----|-----------|-----------------|-------|-------------------|
| type: 25 SPI FLASH 💌  | 🥝 edit ı  | node   |        |      | fil | e su | տ շվ | ode:  | 003 | 303D | 730H  | 7    |            | c          | hip | sum       | code: 00303D730 | F     | たけ引脚図             |
| firm: WINBOND         | ADDR      | 0      | 1 2    | з    | 4   | 5    | 6    | 7     | 8   | 9    | Α     | В    | С          | D          | E   | F         | ASCII           |       |                   |
| chip: W25022          | 00000000  | FF     | FF FF  | FF   | FF  | FF   | FF   | FF    | FF  | FF   | FF    | FF   | FF         | FF         | FF  | FF        |                 |       |                   |
| cmp: <u>₩26032</u>    | 00000010  | 5A /   | A5 F0  | OF   | 02  | 00   | 04   | 02    | 06  | 02   | 10    | 10   | 20         | 00         | 00  | 00        | Z               |       |                   |
| capa: 32Mbits/4Mbytes | 00000020  | 1B (   | 00 30  | 09   | 00  | 00   | 00   | 00    | 00  | 00   | 00    | 00   | FF         | FF         | FF  | FF        | 0               |       |                   |
| _ operation           | 00000030  | FF     | FF FF  | FF   | FF  | FF   | FF   | FF    | FF  | FF   | FF    | FF   | FF         | FF         | FF  | FF        |                 |       |                   |
| .,,                   | 00000040  | 00     | 00 00  | 00   | 00  | 02   | FF   | 03    | 01  | 00   | FF    | 01   | FF         | OF         | 00  | 00        |                 | _     |                   |
| Auto (F9)             | 00000050  | FF     | OF OC  | 00   | FF  | FF   | FF   | FF    | FF  | FF   | FF    | FF   | FF         | FF         | FF  | FF        |                 |       |                   |
|                       | 00000060  | 00     | 00 OE  | 0A   | 00  | 00   | 0D   | 0C    | 18  | 01   | 08    | 08   | FF         | FF         | FF  | FF        |                 |       | 芯片位 置             |
| 0                     | 00000070  | FF     | FF FF  | FF   | FF  | FF   | FF   | FF    | FF  | FF   | FF    | FF   | FF         | FF         | FF  | FF        |                 |       | CHEE              |
| Erase(F4)             | 00000080  | FF     | FF FF  | FF   | FF  | FF   | FF   | FF    | FF  | FF   | FF    | FF   | FF         | FF         | FF  | FF        |                 |       |                   |
| 0                     | 00000090  | FF     | FF FF  | FF   | FF  | FF   | FF   | FF    | FF  | FF   | FF    | FF   | FF         | FF         | FF  | FF        |                 |       |                   |
|                       | 000000A0  | FF     | FF FF  | FF   | FF  | FF   | FF   | FF    | FF  | FF   | FF    | FF   | FF         | FF         | FF  | FF        |                 |       | •                 |
| Write(F6)             | 000000B0  | FF     | FF FF  | FF   | FF  | FF   | FF   | FF    | FF  | FF   | FF    | FF   | FF         | FF         | FF  | FF        |                 | _     |                   |
|                       | 00000000  | FF     | FF FF  | FF   | FF  | FF   | FF   | FF    | FF  | FF   | FF    | FF   | FF         | FF         | FF  | FF        |                 | _     |                   |
|                       | 00000000  | FF     | FF FF  | FF   | FF  | FF   | FF   | FF    | FF  | FF   | FF    | FF   | FF         | FF         | FF  | FF        |                 | _     | 24/- 1            |
| C Verify(F8)          | 000000E0  | FF     | FF FF  | FF   | FF  | FF   | FF   | FF    | FF  | FF   | FF    | FF   | FF         | FF         | FF  | FF        |                 | _     | a 25 s            |
|                       | 000000F0  | FF     | FF FF  | FF   | FF  | FF   | FF   | FF    | FF  | FF   | FF    | FF   | FF         | FF         | FF  | FF        |                 | _     |                   |
| Read(F7)              | 00000100  | 82     | 56 20  | 08   | OF  | 00   | 00   | 00    | 00  | 00   | 00    | 00   | 00         | 00         | 00  | 00        | .V              | _     |                   |
| Nead (I'')            | 00000110  | 00     | EO CE  | 00   | 00  | 00   | 00   | 00    | 00  | 00   | 00    | 00   | 00         | 00         | 00  | 00        |                 |       |                   |
|                       | 00000120  | 00     | 00 00  | 00   | 00  | 07   | 00   | 00    | 44  | 70   | 01    | 00   | 97         | 00         | 00  | 95        | Dp              |       |                   |
| Blank (F3)            | 00000130  | 00     | 00 00  | 00   | 00  | 00   | 00   | 00    | 00  | 00   | 00    | 00   | 18         | 03         | 00  | 00        |                 | -     |                   |
|                       | 1:13:47 d | evice  | conne  | cted |     |      |      |       |     |      |       |      |            |            |     |           |                 |       |                   |
|                       | 1:13:50 o | pen su | icceed |      |     |      |      |       |     |      |       |      |            |            |     |           |                 |       |                   |
| Test (F5)             |           |        |        |      |     |      |      |       |     |      |       |      |            |            |     |           |                 |       |                   |
|                       |           |        |        |      |     |      |      |       |     |      |       |      |            |            |     |           |                 |       |                   |
|                       |           |        |        |      |     |      |      |       |     |      |       |      |            |            |     |           |                 |       |                   |
| Bulk Mode(F2)         |           |        |        |      |     |      |      |       |     |      |       |      |            |            |     |           |                 |       |                   |
|                       | 1         |        |        |      |     |      |      |       |     |      |       |      |            |            |     |           |                 |       |                   |
| open succeed          |           | f      | ile:   | C:\  |     | AMIA | PTI  | ON VA | ATO | MOD  | va    | io 1 | ina        | l vł       | ios | oris      | v. rom b:       | rower | GZUn <sup>№</sup> |
|                       |           | 1      |        | 10.1 |     |      | 1,   |       |     |      | _ • a |      | - <b>-</b> | • <b>L</b> | 200 | _ ~ ~ + 6 |                 |       |                   |

But since I have to flash and test many variants of the BIOS mod, why don't we add another "feature"? If you have read the Dreamcast BIOS hack article you will probably remember that I decided to put a second flash memory on the mainboard to have a Dual-BIOS solution! (the original flash memory with the original BIOS, the second flash memory with the development/final BIOS mod.)

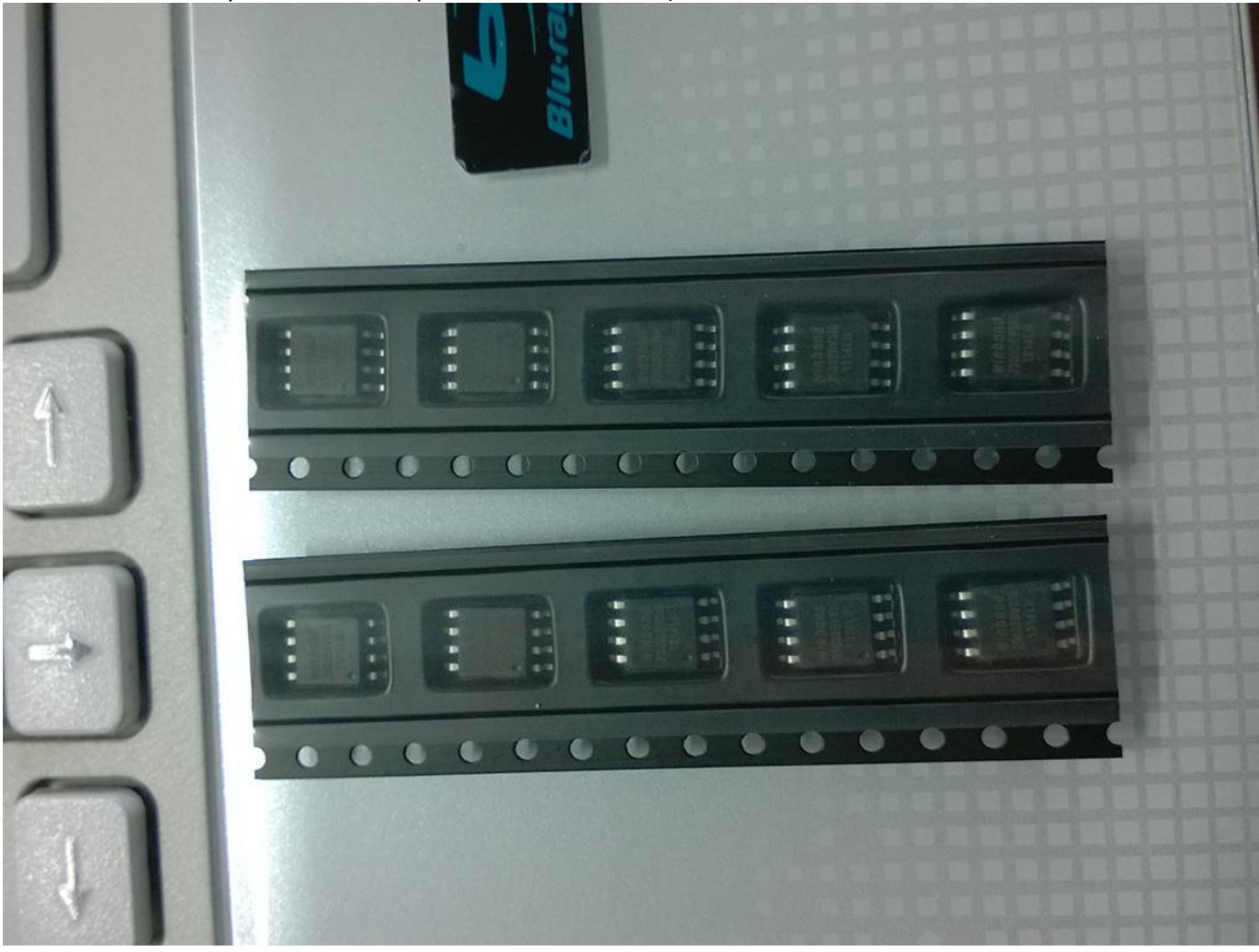

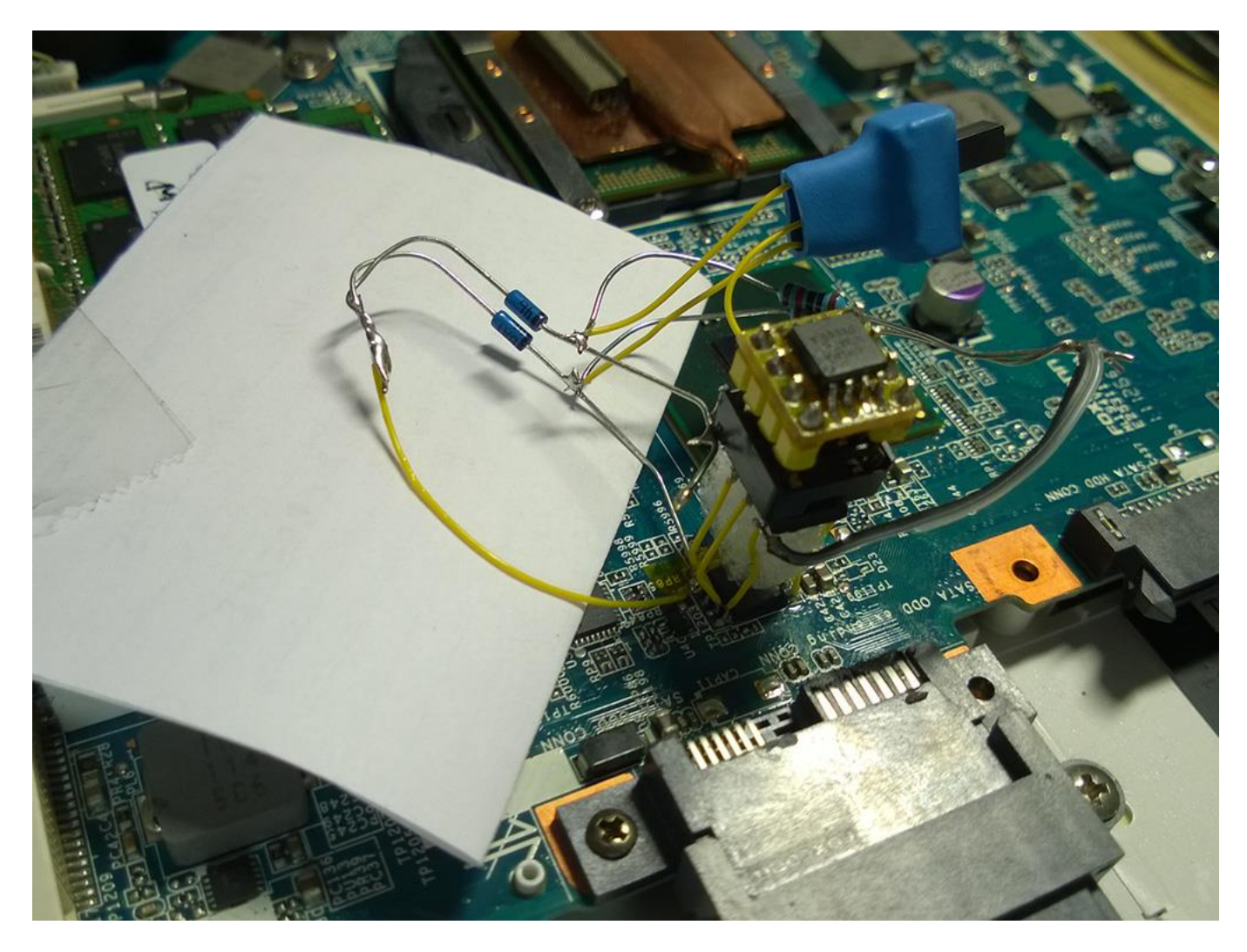

With a bit of research I found that the BIOS is divided in two parts. The first part is the ME Region and the second is the AMI Aptio BIOS. Some other OEMs have the ME Region in a second flash.

Note: The BIOS is a unique file of 4096KB, I virtually split it in two parts of 2048KB each just to easily understand how my VAIO BIOS is made.

The ME (Management Engine) region is a firmware provided by Intel to manage communications between the chipset, the devices and the OS and, on some VAIO models, is not directly upgradable. The full SPI dump has given me the ability to update it, thanks also to some tutorials found in a forum.

To begin with, we're going to have a look at the second part, the AMI Aptio BIOS.

A reliable dump is very important, because I'm certain I can modify all that I want (to the best of my knowledge. First I've opened the ROM image with AMIBCP. AMIBCP (AMI BIOS Configuration Program) is a tool that let the dev/user to modify the existent menu in the AMI Aptio BIOS, to set new default values and to hide/show some menus. I've just unlocked some menus and changed default settings to some limits that could improve performances a bit (also regarding VT-D function... If you're a VAIO user you sure know what I mean).

|                                     |        | 0 1 10 0 1               | C1   | A (1)      | E 4 6        | 0.0.1                        |  |
|-------------------------------------|--------|--------------------------|------|------------|--------------|------------------------------|--|
| 🗁 Main                              | Handle | Control Group Structures | Show | Access/Use | Failsate     | Optimal                      |  |
|                                     | (02F4) | PEG Port Configuration   |      |            |              |                              |  |
| Advanced                            | (02F7) | PEGO                     | Yes  | USER       |              |                              |  |
| Advanced                            | (02FA) | PEG1                     | Yes  | USER       |              |                              |  |
| PCI Subsystem Settings              | (02FC) | Always Enable PEG        | Yes  | USER       | Disabled     | Disabled                     |  |
| ACPI Settings                       | (02FE) | Force X1                 | Yes  | Default    | Disabled     | Disabled                     |  |
| CPU Configuration                   | (02F2) | ASPM                     | Yes  | Default    | Enabled      | Enabled                      |  |
| Power & Performance                 | (0302) | Automatic ASPM           | Yes  | USER       | Manual       | Auto                         |  |
| ME Configuration                    | (030F) | Extended Synch           | Yes  | Default    | Disabled     | Disabled                     |  |
|                                     | (0304) | ASPM LOs                 | Yes  | Default    | Both Root a  | Both Root and Endpoint Ports |  |
| + Themal Configuration              | (030D) | ASPM L1                  | Yes  | Default    | Enabled      | Enabled                      |  |
| Port 80h                            | (0309) | ASPM L0s Aggressiveness  | Yes  | Default    | Ultra-aggres | Ultra-aggressive             |  |
| USB Configuration                   | (0341) | MCH Turbo                | Yes  | Default    | Enabled      | Enabled                      |  |
| 🗄 💼 Serial Port Console Redirection | (0345) | MCH Limit                | Yes  | Default    | Enabled      | Disabled                     |  |
| Network Stack                       | (0347) | MCH Power Limit Value    | Yes  | Default    | 200          | 511                          |  |
|                                     |        |                          |      |            |              |                              |  |
| North Bridge Configuration          |        |                          |      |            |              |                              |  |
|                                     |        |                          |      |            |              |                              |  |
| Clarksfield_Lynnfield MRC/Q         |        |                          |      |            |              |                              |  |
|                                     |        |                          |      |            |              |                              |  |
| 🕀 🧰 Aubumdale_Havendale             |        |                          |      |            |              |                              |  |
| Aubumdale_Havendale MRC             |        |                          |      |            |              |                              |  |
| Arrandale Clarkdale                 |        |                          |      |            |              |                              |  |
| Arrandale, Clarkdale MBC/Q          |        |                          |      |            |              |                              |  |
| Common North Bridge Control         |        |                          |      |            |              |                              |  |
|                                     |        |                          |      |            |              |                              |  |
| PEG Port Configuration              |        |                          |      |            |              |                              |  |
| ⊡⊡ South Bridge Configuration       |        |                          |      |            |              |                              |  |
| 💼 Security                          |        |                          |      |            |              |                              |  |
| 🛅 Boot                              |        |                          |      |            |              |                              |  |
| Exit                                |        |                          |      |            |              |                              |  |
|                                     |        |                          |      |            |              |                              |  |
|                                     |        |                          |      |            |              |                              |  |
|                                     |        |                          |      |            |              |                              |  |
|                                     |        |                          |      |            |              |                              |  |

I will not write here how many things I've changed and tested with a lot of reflashing, I spent about 1 month to consider my work as "final".

Once I was done with this, I decided to upgrade, wherever possible, my O-ROM modules and to do this I used AMI MMTool Aptio.

| Load Image     Insert     Replace     Delete     Extract     CPU Patch     RomHole       Save Image     Module file     Browse     Browse     Browse     Browse     Save Image as     Vol. Index     03:02-02     Insert FFS Options     Insert FFS Options     Insert As is     Insert As is     Insert As is     Insert As     Insert As     Insert As     Insert As     Insert     Insert As     Insert As     Insert As     Insert As     Insert     Insert<                                                                                                    |                                                            | l Aptio- | R1170Y8.ROM          |             |                      | _ <b></b>     |  |  |  |  |  |  |
|----------------------------------------------------------------------------------------------------|------------------------------------------------------------|----------|----------------------|-------------|----------------------|---------------|--|--|--|--|--|--|
| Save Image     Module file     Browse       Save Image as     Vol. Index     03:02:02     Insert FFS Options     Insert FFS Options       Create Report     Link Present     Insert As is     Insert     Insert       Close     Vendor ID     Device ID     Insert As is     Insert       Volume     Index     FileName     Source size     GUID       00     00     0000FFB8     CEF5B3A3:476D:497F:9FDC:E981.       01     00     0000FFB8     CEF5B3A3:476D:497F:9FDC:E981.       02     00     0000FFB8     CEF5B9A3:476D:497F:9FDC:E981.       02     00     0000FFB8     CEF5B9A3:476D:497F:9FDC:E981.       02     01     S3Resume     000012418     17089572:377F:44E:78F4E:804FF       03:02:02     02     0000CE93     AE717C2F:1A42:4F2B:8861:78879     03:02:02       03:02:02     00     FileSystem     00001721     33:02:78C:1F09:47E:F8B2:5814F       03:02:02     03     CORE_DXE     0000B0CE1     CE552C4A:383A:41EB:A848E       03:02:02     04     Runtime     0000B0CE5     SAE3E37E:44E:41AE:3                                                                                                    | Load Image Insert Replace Delete Extract CPU Patch RomHole |          |                      |             |                      |               |  |  |  |  |  |  |
| Vol. Index     03:02:02       Save Image as     Vol. Index     03:02:02       Create Report     For Option ROM only     Insert FFS Options       Close     Vendor ID     Device ID     Insert As is       Volume     Index     FileName     Source size     GUID       00     00     0000FF88     CEF5B3A3:476D-497F-9FDCE981       01     00     0000FF88     CEF5B3A3:476D-497F-9FDCE981       02     01     S3Resume     0000153A     EFD652CC-0E99-40F0-96C0-E080C       02     01     S3Resume     00001721     93002F82-1772-44EF-8744EF-8744EF-894F4.809FF       03:02:02     01     S3Resume     00001721     93002F82-1F09-47EF-88B2-5814F       03:02:02     02     00000CE93     AE717C2F-1A42-4F2B-8861-78B79       03:02:02     01     00001721     93002F82-1F09-47EF-8B82-5814F       03:02:02     02     00000CE93     AE717C2F-1A42-4F2B-864-4312-0DCC       03:02:02     02     00000CE5     5AE 5F37E-4EAE-414E-824/03545E       03:02:02     04     Runtime     00000000B1     CE59C4A-383A-41EB-86E-4438 <td colspan="8">Save Image Module file Browse</td>                                                              | Save Image Module file Browse                              |          |                      |             |                      |               |  |  |  |  |  |  |
| Save Image as     For Option ROM only     Insert FFS Options       Create Report     Link Present     Insert As is       Close     Vendor ID     Device ID     Insert As is       Volume     Index     FileName     Source size     GUID       00     00     0000FFB8     CEF5B9A3.476D.497F.9FDC-E981.       01     00     0000FFB8     CEF5B9A3.476D.497F.9FDC-E981.       02     01     S3Resume     0000159A     EFD652C2.0E99.40F0.96C0-E080C       02     01     S3Resume     00001721     93022F8C.1F09.47EF.8F4E.805F.78879       03:02:02     00     FileSystem     00001C94     13AC6DD0.73D0.11D4.8068.00A4       03:02:02     00     FileSystem     00000CE9     DAC28117.85FB.430A.41EB.48EE.4498       03:02:02     03     CORE     SAE2537E.4EAE.41AE.824095455       03:02:02     04     Runtime     000001C94     13AC6DD0.73D0.11D4.806AACC.731C       03:02:02     04     Runtime     000000CE5     SAE357E.4EAE.41AE.824095455       03:02:02     05     PeiBus     000001C1     80E66E0A-CCD1.43FA.47B1.205E <td></td> <td>-3-</td> <td>Vol Index 02.02.02</td> <td></td> <td></td> <td></td>                            |                                                            | -3-      | Vol Index 02.02.02   |             |                      |               |  |  |  |  |  |  |
| Create Report     Insert FFS Options       Close     Link Present     Insert As is       Volume     Index     FileName     Source size     GUID       00     00     00000FFB8     CEF5B3A3-476D-497F-9FDC-E981-       01     00     00000FFB8     CEF5B3A3-476D-497F-9FDC-E981-       02     00     000015B8     CEF5B3A3-476D-497F-9FDC-E981-       02     00     00012418     17088572-377F-44EF-8F4E-809FFF       02     01     S3Resume     0000159A     EFD652CC-0E99-40P0-96C-E08CC       02     02     00000CE93     AE717C2F-1A42-4F2B-8861-78879     0302-02       0302-02     00     FileSystem     00001721     93022F8C-1F09-47EF-BB82-5814F       0302-02     01     000000CC9     DAC28117-85F8-4964-A312-0DCC       0302-02     02     000000CC5     545377E-4EAE-41AE-8240-35456       0302-02     04     Runtime     000000000000000000000000000000000000                                                                                                    | Save Imag                                                  | e as     | Vol. Index [U3:U2-U2 |             |                      |               |  |  |  |  |  |  |
| Close     Link Present     Insert As is       Volume     Index     FileName     Device ID     Insert Compressed       00     00     0000FFB8     CEF5B9A3.476D-497F-9FDC-E981.       01     00     0000FFB8     CEF5B9A3.476D-497F-9FDC-E981.       02     00     000012418     17088572-377F-44EF-8F4E-809FF       02     00     000159A     EFD652CC-0E99-40F0-96C0-E980.       02     01     S3Resume     0000159A     EFD652CC-0E99-40F0-96C0-E980.       02     02     0000CE93     AE717C2F-1A42-4F28-8861-78879       03.02-02     01     S3Resume     00001721     93022F8C-1F09-47EF-8B82-5814F       03.02-02     01     00000CE93     AE717C2F-1A42-4F28-8861-78879     000000CB9       03.02-02     01     00000CB9     DACCED17-B5B-4964-A312-00CC     000000CB9       03.02-02     02     000000CB9     DACCED17-B8B-4964-A312-00CC     0302-02       03.02-02     04     Runtime     000000C5     5AE3F37E-44EA-41AE-8240-35455       03.02-02     05     PciBus     0000077D5     E03ABADF-E536-4488-83A0-877F                                                                                                    | Create Re                                                  | eport    | For Optio            | n ROM only  | - Insert FFS Options |               |  |  |  |  |  |  |
| Close     Vendor ID     Device ID     C     Insert Compressed     Insert       Volume     Index     FileName     Source size     GUID     GUID     00000FF88     CEF5B3A3-476D-497F-9FDC-E9814       01     00     000     0000FF88     CEF5B3A3-476D-497F-9FDC-E9814     02000FF88     CEF5B3A3-476D-497F-9FDC-E9814       02     00     0000153A     EFD652CC-0E99-40FD-96C0-E080C     020000C193     AE717C2F-1A42-4F28-8861-78879     03:02-02     00     FileSystem     00001721     93022F8C-1F09-47EF-8B82-5814F     03:02-02     01     000000C89     DAC28117-85F8-4964-A312-0DCC     000000C89     DAC28117-85F8-4964-A312-0DCC     0000000C89     DAC28117-85F8-4964-A312-0DCC     03:02-02     02     0000000010C1     80E650A-4CD1-43FA-A781-205495     03:02-02     04     Runtime     000080011     CBC59C4A-383A-41EB-A8EE-4498     03:02-02     05     PciBus     000010C1     80E660A-CD1-43FA-A781-205495     03:02-02     07     CpuDxe     000010C1     80E660A-CD1-43FA-A781-205495     03:02-02     07     CpuDxe     000010C1     80E660A-CD1-43FA-A781-205495     03:02-02     08     MicrocodeUpdate     0000010C1< |                                                            |          | Link                 | Present     | Insert As is         |               |  |  |  |  |  |  |
| Volume     Index     FileName     Source size     GUID       00     00     0000FF88     CEF5B9A3-476D-497F-9FDC-E981-       01     00     0000FF88     CEF5B9A3-476D-497F-9FDC-E981-       02     00     0000FF88     CEF5B9A3-476D-497F-9FDC-E981-       02     00     00012418     17088572-377F-44EF-8F4E-809FFF       02     01     S3Resume     0000159A     EFD652CC-0E99-40F0-96C0-E08C0       02     02     00     000012418     17088572-377F-44EF-8F4E-809FFF       03:02-02     00     FileSystem     00001721     93022F8C-1F09-47EF-8B82-5814F       03:02-02     01     Signesume     00001721     93022F8C-1F09-47EF-8B82-5814F       03:02-02     01     00001C34     13AC6DD0-73D0-11D4-8068-00A4       03:02-02     02     000000C89     DAC28117-85F8-4964-A312-0DCC       03:02-02     04     Runtime     0000000000000000000     Signes-4438       03:02-02     04     Runtime     000000000000001     SIGE59C4A-383A-41E8-48498       03:02-02     06     PciRootBridge     000010C1     80E66E0A                                                                                                    | Close                                                      |          | Vendor ID            | Device ID   | C Insert Compressed  | Insert        |  |  |  |  |  |  |
| Volume     Index     FileName     Source size     GUID       00     00     0000FFB8     CEF5B9A3.476D-497F-9FDC-E981.       01     00     0000FFB8     CEF5B9A3.476D-497F-9FDC-E981.       02     00     00012418     17088572-377F-44EF-8F4E-809FFf       02     01     S3Resume     0000159A     EFD652CC-0E99-40F0-96C0-E0800       02     02     02     000DCE93     AE717C2F-1A42-4F2B-8861-78879       03:02-02     00     FileSystem     00001721     93022F8C-1F09-47EF-B8B2-5814F       03:02-02     01     00001C94     13AC6DD0-73D0-11D4-806B-00A4       03:02-02     02     00000CB9     DAC2B117-85FB-4964-A312-0DCC       03:02-02     02     00000CB9     DAC2B117-85FB-4964-A312-0DCC       03:02-02     04     Runtime     00000CB9     DAC2B117-85FB-4964-A312-0DCC       03:02-02     04     Runtime     000000CB9     DAC2B117-85FB-4964-A312-0DCC       03:02-02     05     PciBus     00000A119     3C1DE39F-0207-408A-AACC-731C       03:02-02     05     PciBus     000010C1     80E66E0A-CCD1                                                                                                    |                                                            |          |                      |             |                      |               |  |  |  |  |  |  |
| Volume     Index     FileName     Source size     GUID       00     00     0000FFB8     CEF5B3A3-476D-497F-9FDC-E981-       01     00     0000FFB8     CEF5B3A3-476D-497F-9FDC-E981-       02     00     000012418     17089572-377F-44EF-8F4E-809FFf       02     01     S3Resume     0000159A     EFD652CC-0E99-40F0-96C0-E08C0       02     02     02     0000DCE93     AE717C2F-1A42-4F28-8861-78879       03:02-02     00     FileSystem     00001721     93022F8C-1F09-47EF-B8B2-5814F       03:02-02     01     00001C94     13AC6DD0-73D0-11D4-8068-00A4       03:02-02     02     00000CB9     DAC28117-85F8-4964-A312-0DCC       03:02-02     03     CORE_DXE     00000CC5     5AE3F37E-4EAE-41AE-8240-35465       03:02-02     04     Runtime     000000CC5     5AE3F37E-4EAE-41AE-8240-35465       03:02-02     04     Runtime     00000000000000011     80E66E0A-CCD1-43FA-A7B1-2D5E       03:02-02     05     PciBus     0000171     80E66E0A-CCD1-43FA-A7B1-2D5E       03:02-02     06     PciRootBridge                                                                                                    |                                                            |          |                      |             |                      |               |  |  |  |  |  |  |
| 00     00     0000FFB8     CEF5B9A3-476D-497F-9FDC-E981-       01     00     0000FFB8     CEF5B9A3-476D-497F-9FDC-E981-       02     00     00012418     17088572-377F-44EF-8F4E-809FFf       02     01     S3Resume     0000159A     EFD652CC-0E99-40F0-96C0-E08C0       02     02     00     0000DCE93     AE717C2F-1A42-4F28-8861-78879       03:02-02     00     FileSystem     00001721     93022F8C-1F09-47EF-8B82-5814F       03:02-02     01     00000CB9     DAC2B117-85F8-4964-A312-0DCC       03:02-02     02     00000CCS     5AE3F37E-4EAE-41AE-8240-35485       03:02-02     02     00000CCS     5AE3F37E-4EAE-41AE-8240-35485       03:02-02     02     000000CB9     DAC2B117-85F8-4964-A312-0DCC       03:02-02     02     000000CB9     DAC2B117-85F8-4964-A312-0DCC       03:02-02     03     CDRE_DXE     000000CB9     DAC2B117-85F8-4964-A312-0DCC       03:02-02     04     Runtime     000000CDS     5AE3F37E-4EAE-41AE-8240-35485     03:02-02       03:02-02     04     Runtime     00000000CDS     5AE3F3                                                                                                    | Volume                                                     | Index    | FileName             | Source size | GUID                 | ·             |  |  |  |  |  |  |
| 01     00     0000FFB8     CEF5B9A3-476D-497F-9FDC-E981-       02     00     00012418     17088572-377F-44EF-8F4E-809FFf       02     01     S3Resume     0000159A     EFD652CC-0E99-40F0-96C0-E08C0       02     02     02     000DCE93     AE717C2F-1A42-4F2B-8861-78B79       03:02-02     00     FileSystem     00001721     93022F8C-1F09-47EF-8B82-5814F       03:02-02     01     00001C94     13AC6DD0-73D0-11D4-8068-00A4       03:02-02     02     00000CB9     DAC2B117-85F8-4964-A312-0DCC       03:02-02     02     00000CB9     DAC2B117-85F8-4964-A312-0DCC       03:02-02     03     CORE_DXE     00000CB9     DAC2B117-85F8-4964-A312-0DCC       03:02-02     04     Runtime     00000B0E1     CBC59C4A-383A-41EB-A8EE-4498       03:02-02     05     PciBus     000001C1     80E66E0A-CCD1-43FA-A7B1-2D5E       03:02-02     06     PciRootBridge     00001C1     80E66E0A-CCD1-43FA-A7B1-2D5E       03:02-02     07     CpuDxe     0000077D5     E03ABADF-E536-4E88-B3A0-B7FF       03:02-02     08     Microcode                                                                                                    | 00                                                         | 00       |                      | 0000FFB8    | CEF5B9A3-476D-497F   | -9FDC-E98143  |  |  |  |  |  |  |
| 02     00     00012418     17088572-377F-44EF-8F4E-809FFf       02     01     S3Resume     0000159A     EFD652CC-0E99-40F0-96C0-E08C0       02     02     000DCE93     AE717C2F-1A42-4F28-8861-78879       03:02-02     00     FileSystem     00001721     93022F8C-1F09-47EF-8B82-5814F       03:02-02     01     00001C94     13AC6DD0-73D0-11D4-8068-00A4       03:02-02     02     00000CB9     DAC2B117-85F8-4964-A312-0DCC       03:02-02     02     000000CB9     DAC2B117-85F8-4964-A312-0DCC       03:02-02     03     CORE_DXE     000000CB9     DAC2B117-85F8-4964-A312-0DCC       03:02-02     04     Runtime     000000CB9     DAC2B117-85F8-4964-A312-0DCC       03:02-02     04     Runtime     000000000000000000000000000000000000                                                                                                    | 01                                                         | 00       |                      | 0000FFB8    | CEF5B9A3-476D-497F   | -9FDC-E98143  |  |  |  |  |  |  |
| 02     01     S3Resume     0000159A     EFD652CC-0E99-40F0-96C0-E08C0       02     02     000DCE93     AE717C2F-1A42-4F28-8861-78879       03:02-02     00     FileSystem     00001721     93022F8C-1F09-47EF-8B82-5814F       03:02-02     01     00001C94     13AC6DD0-73D0-11D4-8068-00A4       03:02-02     02     00000C89     DAC2B117-85F8-4964-A312-0DCC       03:02-02     02     000000C89     DAC2B117-85F8-4964-A312-0DCC       03:02-02     03     CORE_DXE     000000C89     DAC2B117-85F8-4964-A312-0DCC       03:02-02     04     Runtime     000000000     SAE3F37E-4EAE-41AE-8240-35468       03:02-02     04     Runtime     000000000     SAE3F37E-4EAE-41AE-8240-35468       03:02-02     04     Runtime     00000000     SAE3F37E-4EAE-41AE-8240-35468       03:02-02     05     PciBus     00000000     SAE3F37E-4EAE-41AE-8240-35468       03:02-02     05     PciBus     00000000     SAE3F37E-4EAE-41AE-8240-35468       03:02-02     06     PciRootBridge     00001001     80E66E0A-CCD1-43FA-A7B1-2D5E       03:02-02                                                                                             | 02                                                         | 00       |                      | 00012418    | 17088572-377F-44EF-  | 8F4E-B09FFF4  |  |  |  |  |  |  |
| 02     02     000DCE93     AE717C2F-1A42-4F2B-8861-78879       03:02-02     00     FileSystem     00001721     93022F8C-1F09-47EF-BBB2-5814F       03:02-02     01     00001C94     13AC6DD0-73D0-11D4-8068-00A4       03:02-02     02     00000CB9     DAC2B117-B5FB-4964-A312-0DCC       03:02-02     03     CORE_DXE     0000B0CC5     5AE3F37E-4EAE-41AE-8240-35465       03:02-02     04     Runtime     0000B0CC5     5AE3F37E-4EAE-41AE-8240-35465       03:02-02     04     Runtime     00000B0E1     CBC59C4A-383A-41EB-A8EE-4498       03:02-02     05     PciBus     00000A119     3C1DE39F-D207-408A-AACC-731C       03:02-02     06     PciRootBridge     00001C1     80E66E0A-CCD1-43FA-A7B1-2D5E       03:02-02     07     CpuDxe     0000077D5     E03ABADF-E536-4E88-B3A0-B7FF       03:02-02     08     MicrocodeUpdate     00001FD5     E4ECD082-E277-4F28-BECB-E4D7       03:02-02     09     NBDXE     000011BD     85DE8B02-38A2-44DD-B149-7D96       03:02-02     0A     MchDxePlatformPolicy     0000011BD     85DE8B02-38A2-44DD-B149-7D9                                                                            | 02                                                         | 01       | S3Resume             | 0000159A    | EFD652CC-0E99-40F0   | )-96C0-E08C08 |  |  |  |  |  |  |
| 03:02-02     00     FileSystem     00001721     93022F8C-1F09-47EF-BBB2-5814F       03:02-02     01     00001C94     13AC6DD0-73D0-11D4-B06B-00A4       03:02-02     02     00000CB9     DAC2B117-B5FB-4964-A312-0DCC       03:02-02     03     CORE_DXE     0000B0CC5     5AE3F37E-4EAE-41AE-8240-35465       03:02-02     04     Runtime     0000B0CC5     5AE3F37E-4EAE-41AE-8240-35465       03:02-02     04     Runtime     0000B0CC5     5AE3F37E-4EAE-41AE-8240-35465       03:02-02     05     PciBus     00000A119     3C1DE39F-D207-408A-AACC-731C       03:02-02     06     PciRootBridge     000010C1     80E66E0A-CCD1-43FA-A7B1-2D5E       03:02-02     07     CpuDxe     0000077D5     E03ABADF-E536-4E88-B3A0-B7FF       03:02-02     08     MicrocodeUpdate     00001FD5     E4ECD082-E277-4F28-BECB-E4D7       03:02-02     09     NBDXE     000011BD     85DEB802-38A2-44DD-B149-7D96       03:02-02     0A     MchDxePlatformPolicy     000011BD     85DE8B02-38A2-44DD-B149-7D96       03:02-02     0B     lioWrapper     000001459                                                                                      | 02                                                         | 02       |                      | 000DCE93    | AE717C2F-1A42-4F2B   | -8861-78B79C  |  |  |  |  |  |  |
| 03:02-02     01     00001C94     13AC6DD0-73D0-11D4-B06B-00A4       03:02-02     02     00000CB9     DAC2B117-B5FB-4964-A312-0DCC       03:02-02     03     CORE_DXE     0000B0CC5     5AE3F37E-4EAE-41AE-8240-35465       03:02-02     04     Runtime     0000B0C1     CBC59C4A-383A-41EB-A8EE-4498       03:02-02     05     PciBus     00000L11     S0E66E0A-CCD1-43FA-A7B1-2D5E       03:02-02     06     PciRootBridge     000010C1     S0E66E0A-CCD1-43FA-A7B1-2D5E       03:02-02     07     CpuDxe     0000077D5     E03ABADF-E536-4E88-B3A0-B7FF       03:02-02     08     MicrocodeUpdate     00001FD5     E4ECD082-E277-4F28-BECB-E4D7       03:02-02     09     NBDXE     000011BD     85DEB802-3BA2-44DD-B149-7D96       03:02-02     0A     MchDxePlatformPolicy     000011BD     85DEB802-3BA2-44DD-B149-7D96       03:02-02     0B     lioWrapper     0000014F9     75A3EC38-A333-42B0-9A15-EDED       03:02-02     0C     VtdWrapper     000001869     D1A43BBD-A946-4AF0-9931-90AF/       03:02-02     0C     VtdWrapper     000000B69                                                                                      | 03:02-02                                                   | 00       | FileSystem           | 00001721    | 93022F8C-1F09-47EF   | BBB2-5814FFE  |  |  |  |  |  |  |
| 03:02-02     02     00000CB9     DAC2B117-B5FB-4964-A312-0DCC       03:02-02     03     CDRE_DXE     0000B0CC5     5AE3F37E-4EAE-41AE-8240-35465       03:02-02     04     Runtime     0000B0E1     CBC59C4A-383A-41EB-A8EE-4498       03:02-02     05     PciBus     00000L119     3C1DE39F-D207-408A-AACC-731C       03:02-02     06     PciRootBridge     000010C1     80E66E0A-CCD1-43FA-A7B1-2D5E       03:02-02     07     CpuDxe     000077D5     E03ABADF-E536-4E88-B3A0-877F       03:02-02     08     MicrocodeUpdate     00001FD5     E4ECD082-E277-4F28-BECB-E4D7       03:02-02     09     NBDXE     000011BD     85DEBB02-3BA2-44DD-B149-7D96       03:02-02     0A     MchDxePlatformPolicy     000011BD     85DEBB02-3BA2-44DD-B149-7D96       03:02-02     0B     IioWrapper     0000014F9     75A3EC38-A333-42B0-9A15-EDED       03:02-02     0C     VtdWrapper     000000869     D1A43BBD-A946-4AF0-9931-90AF/       03:02-02     0D     SaveMemoryConfigSrc     00000109     E0EC8EC9-8193-4351-A488-36A65                                                                                                    | 03:02-02                                                   | 01       |                      | 00001C94    | 13AC6DD0-73D0-11D    | 4-B06B-00AA0  |  |  |  |  |  |  |
| 03:02-02     03     CDRE_DXE     000B0CC5     5AE3F37E-4EAE-41AE-8240-35456       03:02-02     04     Runtime     0000B0E1     CBC59C4A-383A-41EB-A8EE-4498       03:02-02     05     PciBus     0000L119     3C1DE39F-D207-408A-AACC-731C       03:02-02     06     PciRootBridge     000010C1     80E66E0A-CCD1-43FA-A7B1-2D5E       03:02-02     07     CpuDxe     000077D5     E03ABADF-E536-4E88-B3A0-877F       03:02-02     08     MicrocodeUpdate     00001FD5     E4ECD082-E277-4F28-BEC8-E4D7       03:02-02     09     NBDXE     000011BD     85DEB802-38A2-44DD-B149-7D96       03:02-02     08     lioWrapper     000014F9     75A3EC38-A333-42B0-9A15-EDED       03:02-02     0C     VtdWrapper     00000869     D1A43BBD-A946-4AF0-9931-90AF/       03:02-02     0D     SaveMemoryConfigSrc     00001099     E0EC8EC9-8193-4351-A488-36A68                                                                                                    | 03:02-02                                                   | 02       |                      | 00000CB9    | DAC2B117-B5FB-4964   | 4-A312-0DCC7  |  |  |  |  |  |  |
| 03:02-02     04     Runtime     000080E1     CBC59C4A-383A-41EB-A8EE-4498       03:02-02     05     PciBus     0000A119     3C1DE39F-D207-408A-AACC-731C       03:02-02     06     PciRootBridge     000010C1     80E66E0A-CCD1-43FA-A7B1-2D5E       03:02-02     07     CpuDxe     000077D5     E03ABADF-E536-4E88-B3A0-B77F       03:02-02     08     MicrocodeUpdate     000045E1     F3331DE6-4A55-44E4-B767-7453F       03:02-02     09     NBDXE     00001FD5     E4ECD082-E277-4F28-BECB-E4D7       03:02-02     0A     MchDxePlatformPolicy     000011BD     85DE8B02-3BA2-44DD-B149-7D96       03:02-02     0B     lioWrapper     0000014F9     75A3EC38-A333-42B0-9A15-EDED       03:02-02     0C     VtdWrapper     00000869     D1A43BBD-A946-4AF0-9931-90AF/       03:02-02     0D     SaveMemoryConfigSrc     00001109     E0ECBEC9-B193-4351-A488-36A65                                                                                                    | 03:02-02                                                   | 03       | CORE_DXE             | 00080005    | 5AE3F37E-4EAE-41AE   | E-8240-35465B |  |  |  |  |  |  |
| 03:02-02     05     PciBus     0000A119     3C1DE39F-D207-408A-AACC-731C       03:02-02     06     PciRootBridge     000010C1     80E66E0A-CCD1-43FA-A7B1-2D5E       03:02-02     07     CpuDxe     000077D5     E03ABADF-E536-4E88-B3A0-B77F       03:02-02     08     MicrocodeUpdate     000045E1     F3331DE6-4A55-44E4-B767-7453F       03:02-02     09     NBDXE     00001FD5     E4ECD082-E277-4F28-BECB-E4D7       03:02-02     0A     MchDxePlatformPolicy     000011BD     85DEB802-3BA2-44DD-B149-7D96       03:02-02     0B     lioWrapper     000014F9     75A3EC38-A333-42B0-9A15-EDED       03:02-02     0C     VtdWrapper     00000869     D1A43BBD-A946-4AF0-9931-90AF/       03:02-02     0D     SaveMemoryConfigSrc     00001109     E0ECBEC9-B193-4351-A488-36A65                                                                                                    | 03:02-02                                                   | 04       | Runtime              | 0000B0E1    | CBC59C4A-383A-41EE   | 8-A8EE-4498AI |  |  |  |  |  |  |
| 03:02-02     06     PciRootBridge     000010C1     80E66E0A-CCD1-43FA-A7B1-2D5E       03:02-02     07     CpuDxe     000077D5     E03ABADF-E536-4E88-B3A0-B77F       03:02-02     08     MicrocodeUpdate     000045E1     F3331DE6-4A55-44E4-B767-7453F       03:02-02     09     NBDXE     00001FD5     E4ECD082-E277-4F28-BECB-E4D7       03:02-02     0A     MchDxePlatformPolicy     000011BD     85DEB802-3BA2-44DD-B149-7D96       03:02-02     0B     lioWrapper     000014F9     75A3EC38-A333-42B0-9A15-EDED       03:02-02     0C     VtdWrapper     00000869     D1A43BBD-A946-4AF0-9931-90AF/       03:02-02     0D     SaveMemoryConfigSrc     00001109     E0ECBEC9-B193-4351-A488-36A65                                                                                                    | 03:02-02                                                   | 05       | PciBus               | 0000A119    | 3C1DE39F-D207-4084   | A-AACC-731CFI |  |  |  |  |  |  |
| 03:02-02     07     CpuDxe     000077D5     E03ABADF-E536-4E88-B3A0-B77F       03:02-02     08     MicrocodeUpdate     000045E1     F3331DE6-4A55-44E4-B767-7453F       03:02-02     09     NBDXE     00001FD5     E4ECD082-E277-4F28-BECB-E4D7       03:02-02     0A     MchDxePlatformPolicy     000011BD     85DEB802-3BA2-44DD-B149-7D96       03:02-02     0B     lioWrapper     000014F9     75A3EC38-A333-42B0-9A15-EDED       03:02-02     0C     VtdWrapper     00000869     D1A43BBD-A946-4AF0-9931-90AF/       03:02-02     0D     SaveMemoryConfigSrc     00001109     E0ECBEC9-B193-4351-A488-36A65                                                                                                    | 03:02-02                                                   | 06       | PciRootBridge        | 000010C1    | 80E66E0A-CCD1-43F/   | A-A7B1-2D5EE  |  |  |  |  |  |  |
| 03:02-02     08     MicrocodeUpdate     000045E1     F3331DE6-4A55-44E4-B767-7453F       03:02-02     09     NBDXE     00001FD5     E4ECD0B2-E277-4F28-BECB-E4D3       03:02-02     0A     MchDxePlatformPolicy     000011BD     85DEBB02-3BA2-44DD-B149-7D96       03:02-02     0B     lioWrapper     000014F9     75A3EC38-A333-42B0-9A15-EDED       03:02-02     0C     VtdWrapper     00000869     D1A43BBD-A946-4AF0-9931-90AF/       03:02-02     0D     SaveMemoryConfigSrc     00001109     E0ECBEC9-B193-4351-A488-36A65                                                                                                    | 03:02-02                                                   | 07       | CpuDxe               | 000077D5    | E03ABADF-E536-4E8    | 8-B3A0-B77F7{ |  |  |  |  |  |  |
| 03:02-02     09     NBDXE     00001FD5     E4ECD082-E277-4F28-BEC8-E4D3       03:02-02     0A     MchDxePlatformPolicy     000011BD     85DEB802-3BA2-44DD-B149-7D96       03:02-02     0B     lioWrapper     000014F9     75A3EC38-A333-42B0-9A15-EDED       03:02-02     0C     VtdWrapper     00000869     D1A438BD-A946-4AF0-9931-90AF/       03:02-02     0D     SaveMemoryConfigSrc     00001099     E0EC8EC9-8193-4351-A488-36A65                                                                                                    | 03:02-02                                                   | 08       | MicrocodeUpdate      | 000045E1    | F3331DE6-4A55-44E4   | -B767-7453F7/ |  |  |  |  |  |  |
| 03:02-02     0A     MchDxePlatformPolicy     000011BD     85DEBB02-3BA2-44DD-B149-7D96       03:02-02     0B     lioWrapper     000014F9     75A3EC38-A333-42B0-9A15-EDED       03:02-02     0C     VtdWrapper     00000869     D1A43BBD-A946-4AF0-9931-90AF/       03:02-02     0D     SaveMemoryConfigStrc     00001099     E0ECBEC9-B193-4351-A488-36A65                                                                                                    | 03:02-02                                                   | 09       | NBDXE                | 00001FD5    | E4ECD0B2-E277-4F2E   | B-BECB-E4D75  |  |  |  |  |  |  |
| 03:02-02     0B     lioWrapper     000014F9     75A3EC38-A333-42B0-9A15-EDED       03:02-02     0C     VtdWrapper     00000869     D1A438BD-A946-4AF0-9931-90AF/       03:02-02     0D     SaveMemoryConfigStrc     00001099     E0ECREC9-8193-4351-A488-36A65                                                                                                    | 03:02-02                                                   | 0A       | MchDxePlatformPolicy | 000011BD    | 85DEBB02-3BA2-44D    | D-B149-7D966  |  |  |  |  |  |  |
| 03:02-02 0C VtdWrapper 00000869 D1A43BBD-A946-4AF0-9931-90AF/<br>03:02-02 0D SaveMemoryConfigSrc 00001099 E0FCREC9-B193-4351-A488-36665                                                                                                    | 03:02-02                                                   | OB       | lioWrapper           | 000014F9    | 75A3EC38-A333-42B0   | -9A15-EDED8   |  |  |  |  |  |  |
| 03:02-02_0DSaveMemoryConfigStc00001099E0ECBEC9-B193-4351-A488-36A65                                                                                                    | 03:02-02                                                   | 0C       | VtdWrapper           | 00000B69    | D1A43BBD-A946-4AF    | 0-9931-90AFA  |  |  |  |  |  |  |
|                                                                                                    | 03:02-02                                                   | ND       | SaveMemoryConfigSrc  | 00001099    | E0ECBEC9-B193-4351   | 1-A488-36A655 |  |  |  |  |  |  |
|                                                                                                    |                                                            |          |                      |             |                      | •             |  |  |  |  |  |  |

Valid O-ROM modules were Intel HD Graphic, ATI Mobility Radeon (HD5650) and Marvell LAN. I found a good guide for Intel HD O-ROM modifications/upgrades, because it needs to be set before replacing in ROM file.

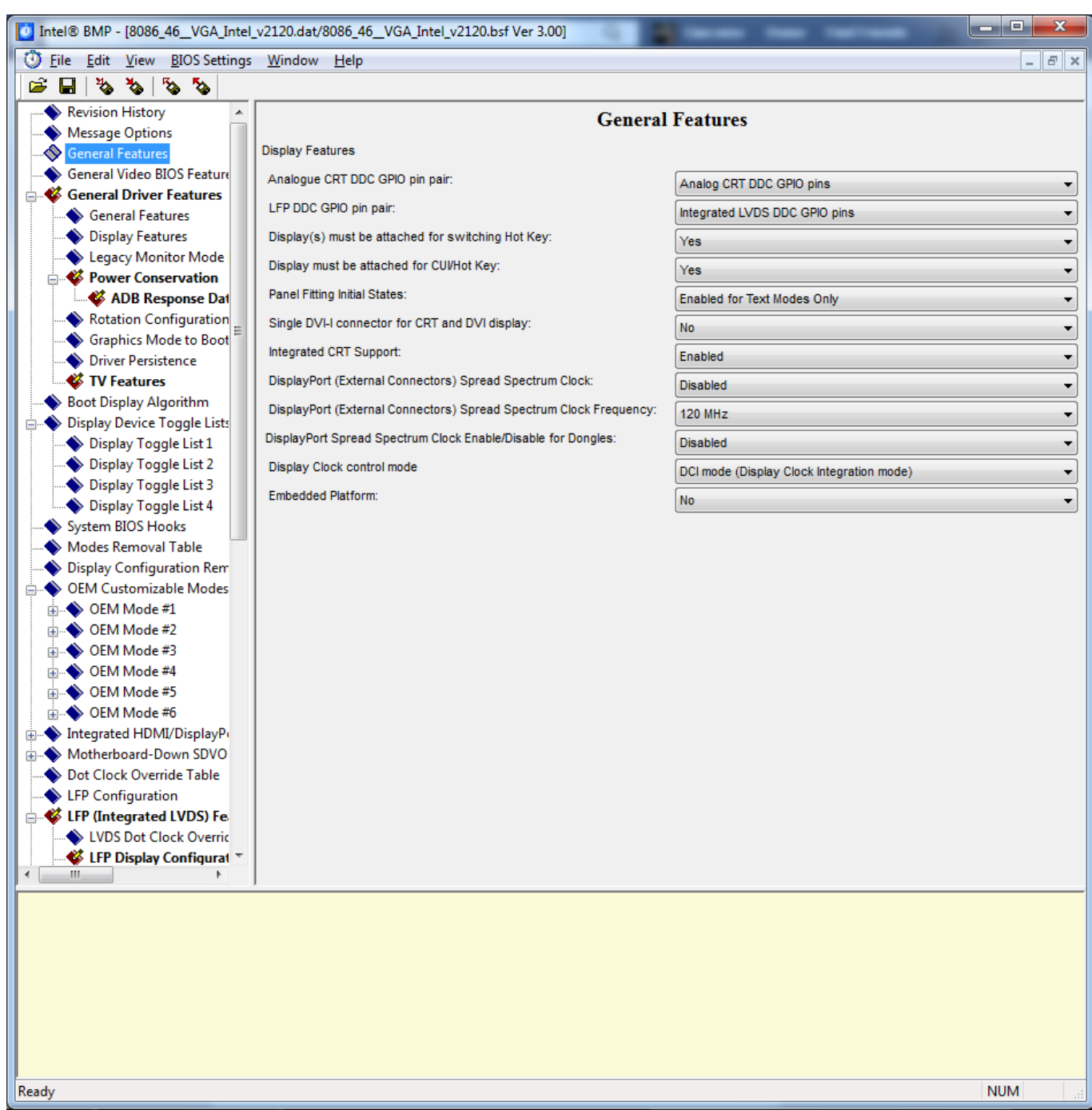

But that's not all. By looking at some other BIOSes with my same CPU, I've found that the Intel HD Graphic O-ROM module name is "8086, 46" (8086 is Intel's VendorID, 46 is ProductID), mine had two O-ROM (VBIOS, in this case), both with the same config, and the module name was "8086, fff" and "8086, ffe". What's that? After two weeks of hard research and tests I found that the Intel HD Graphics NEVER existed! Why? Simple! SONY PERMANENTLY DISABLED IT VIA HARDWARE!!!

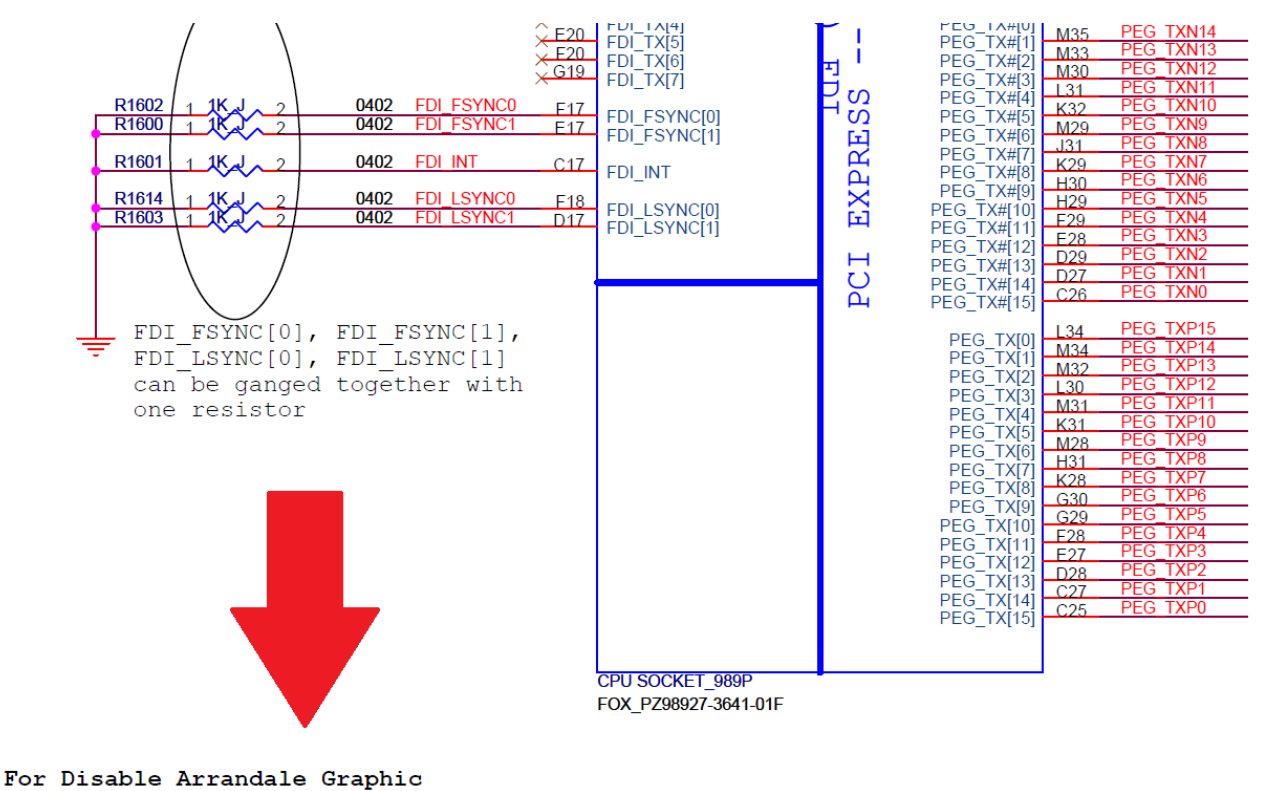

In addition, FDI\_RXN\_[7:0] and FDI\_RXP\_[7:0] can be left floating on the PCH. FDI\_TX[7:0] and FDI\_TX#[7:0] can be left floating on the Arrandale. The GFX\_IMON,FDI\_FSYNC[0], FDI\_FSYNC[1], FDI\_LSYNC[0], FDI\_LSYNC[1], and FDI\_INT signals on the Arrandale side should be tied to GND (through 1-k $\Omega$  ±5% resistors). FDI\_FSYNC[0], FDI\_FSYNC[1], FDI\_LSYNC[0], FDI\_LSYNC[1] can be ganged together with one resistor.

Why Sony would disable switchable graphics? Why not a software solution (in BIOS) but a hardware one? Of course, Sony will never tell us why.

After this I've looked for the ATI Mobility Radeon HD5650 O-ROM module (VBIOS, also in this case) and I found that another, but older, VAIO model have the same GPU, so I searched for the BIOS on the internet and dumped the VBIOS. I've also found VBIOSes about HD5650 on other laptop brands, more recent than mine, but I had some troubles with video outputs: that's because Intel HD was permanently disabled as described before, so I've made some test just with the other VAIO VBIOS.

I've found no differences and improvements but some people on the internet suggested me to remain with the stock VBIOS because the older one could have different VRAM timings and other parameters that could make my machine unstable or damage it, and so I rolled back to the stock VBIOS.

Sony not only has disabled Intel HD GPU, but also DOWNCLOCKED the ATI one!

I asked myself: why not having the Intel HD too, as it does not use much power when on battery?

After reading many forums and doing a lot of research I've found how to increase stock clocks (450MHz for GPU @ 0.90V and 790MHz VRAM) with RBE (Radeon BIOS Editor ) and some Hex editing to the right frequencies, same as ALL OTHER LAPTOPS BY OTHER BRANDS! (550MHz for GPU @ 1.00V and 800MHz VRAM). It was hard because I've never managed things like this (the voltage table made PowerPlay always stuck on max frequencies), but hey! Now I can have more FPS in games! :D

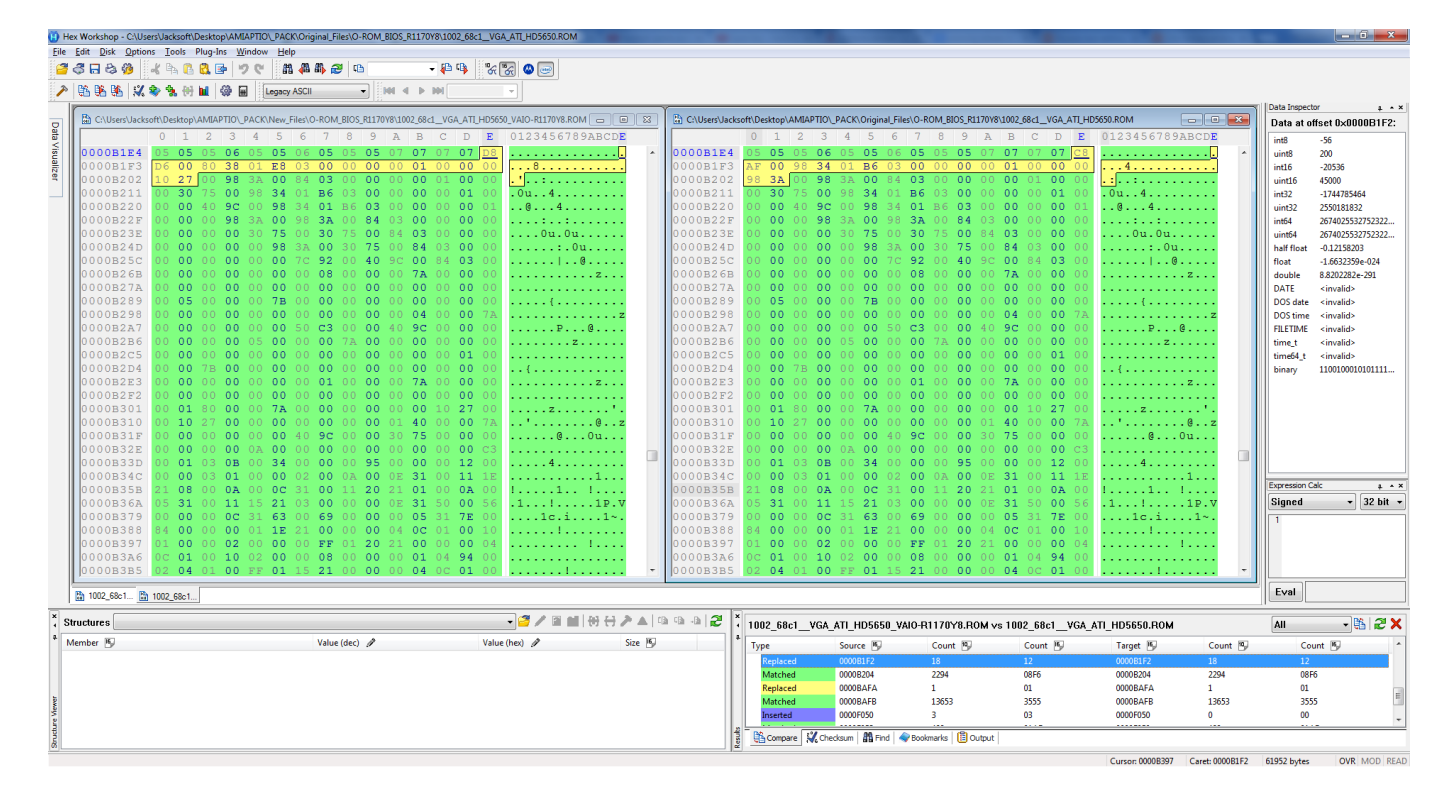

Now the simplest part, Marvell LAN O-ROM.

By looking at Marvell LAN I've found that it was an "alpha" build. It worked very well, never a problem, but why not a stable? Never an update by Sony... Not a problem, I'll dump from another BIOS ;)

After a bit of search I've discovered that EVGA made a 400\$ motherboard that use the same Ethernet chip (Woah!). Grabbed the updated BIOS from official support site, opened with MMTool, grabbed the new O-ROM and replaced in my modded BIOS. It works perfectly :D

I've also updated some CPU microcodes. Maybe they are not essential, because OSes like Windows just update microcodes via Windows Update, so they will be loaded on boot.

Let's go back to the first part of the BIOS, ME firmware update.

As I said before, I've found no differences between the old and the new firmware, but why we shouldn't update it? Like Intel HD Graphic here we have a tool that can read the original values and copy to the new vanilla firmware, called Intel FIT (Flash Image Tool), but implementing it is a bit different.

| 🔚 FirmwareUltimo_VAIO.xml - Flash Image Tool      |                                         |                                     |                                                                          |   |  |  |  |  |
|---------------------------------------------------|-----------------------------------------|-------------------------------------|--------------------------------------------------------------------------|---|--|--|--|--|
| <u>File Build H</u> elp                           |                                         |                                     |                                                                          |   |  |  |  |  |
| 🗋 😅 🛃 🚨 Intel® 5 Series Chipset 💌                 | Intel® HM55 - Mobile 🔹                  |                                     |                                                                          |   |  |  |  |  |
| 🖃 🗁 Flash Image                                   | Parameter                               | Value                               | Help Text                                                                | * |  |  |  |  |
| 🖃 🚖 Configuration                                 | ODM ID used by Intel® Upgrade Service   | 0x0000000                           | ID generated by or registered with Intel® Upgrade Service web servers i  |   |  |  |  |  |
| - 🗀 ME                                            | System Integrator ID used by Intel® Upg | 0x0000000                           | ID generated by or registered with Intel® Upgrade Service web servers i  |   |  |  |  |  |
| Power Packages                                    | Reserved ID used by Intel® Upgrade Serv | 0x0000000                           | Reserved ID may be used for a Reseller ID or other Intel® Upgrade Servic |   |  |  |  |  |
| Features Supported                                |                                         |                                     |                                                                          |   |  |  |  |  |
| Manageability Application                         | MEBx Password Policy                    | 0                                   | 0 = Over network password change allowed only if it is default. 1 = Ove  | E |  |  |  |  |
| Intel® Anti-Theft (AT-p) Techno                   | Provisioning Time Period                | 0                                   | Set Remote Configuration Provisioning Time Period. Valid values are 0    |   |  |  |  |  |
| Setup and Configuration                           | Remote Configuration Enabled            | false                               | false = Disable, true = Enable,                                          |   |  |  |  |  |
|                                                   | PKI DNS Suffix                          |                                     | Set PKI DNS Suffix in dotted string format.                              |   |  |  |  |  |
|                                                   |                                         |                                     |                                                                          |   |  |  |  |  |
|                                                   | Remote PC Assist Technology Enabler ID  | 0000000-0000-0000-0000-000000000000 | Unique numeric ID of the party which enabled the service in manufactu    |   |  |  |  |  |
|                                                   | Remote PC Assist Technology Enabler N   | 0.01                                | Description of the party which enabled the service in manufacturing. M   |   |  |  |  |  |
|                                                   | Remote PC Assist Technology Hw Button   | 0x01                                | 0x01 = Chassis Intrusion. 0x02 = RCS Trigger.                            |   |  |  |  |  |
|                                                   | Hash 0 Active                           | false                               | false = Not Active true = Active                                         |   |  |  |  |  |
|                                                   | Hash 0 Friendly Name                    |                                     | Enter Hash Name. Maximum of 32 characters.                               |   |  |  |  |  |
|                                                   | Hash 0 Stream                           |                                     | Enter raw hash string or certificate file.                               |   |  |  |  |  |
|                                                   |                                         |                                     |                                                                          |   |  |  |  |  |
|                                                   | Hash 1 Active                           | false                               | false = Not Active true = Active                                         |   |  |  |  |  |
|                                                   | Hash 1 Friendly Name                    |                                     | Enter Hash Name. Maximum of 32 characters.                               |   |  |  |  |  |
|                                                   | Hash 1 Stream                           |                                     | Enter raw hash string or certificate file.                               |   |  |  |  |  |
|                                                   | Hach 2 Active                           | falce                               | false - Not Active true - Active                                         |   |  |  |  |  |
|                                                   | Hash 2 Friendly Name                    | Taise                               | Enter Hash Name Maximum of 32 characters                                 |   |  |  |  |  |
|                                                   | Hash 2 Stream                           |                                     | Enter raw hash string or certificate file.                               |   |  |  |  |  |
|                                                   |                                         |                                     |                                                                          |   |  |  |  |  |
|                                                   | Hash 3 Active                           | false                               | false = Not Active true = Active                                         |   |  |  |  |  |
|                                                   | Hash 3 Friendly Name                    |                                     | Enter Hash Name. Maximum of 32 characters.                               |   |  |  |  |  |
|                                                   | Hash 3 Stream                           |                                     | Enter raw hash string or certificate file.                               |   |  |  |  |  |
|                                                   |                                         |                                     |                                                                          |   |  |  |  |  |
| Flash Image Configuration                         | Hash 4 Active                           | false                               | false = Not Active true = Active                                         |   |  |  |  |  |
| Coniguration                                      | Hash 4 Friendly Name                    |                                     | Enter Hash Name. Maximum of 32 characters.                               |   |  |  |  |  |
|                                                   | Hash 4 Stream                           |                                     | Enter raw hash string or certificate file.                               | * |  |  |  |  |
| Flash Image\Configuration\Setup and Configuration | ation                                   |                                     | NUM                                                                      |   |  |  |  |  |

As suggested on some forums, the only way to do this is hex-editing, in my case, the first part of the BIOS. The only important thing is to select the right output format, so you can obtain the firmware file in the right size and then replace easily the older one.

| 🖪 He         | 🗓 Hex Workshop - C:\Users\Jacksoft\Desktop\AMIAPTIO\VAIO_MOD\_vaio_final_vbios_orig.rom |               |                        |                        |                        |                |                        |                        |                        |        |                        |          |                        |           |                        |                        |                        |                  |              |
|--------------|-----------------------------------------------------------------------------------------|---------------|------------------------|------------------------|------------------------|----------------|------------------------|------------------------|------------------------|--------|------------------------|----------|------------------------|-----------|------------------------|------------------------|------------------------|------------------|--------------|
| <u>F</u> ile | Edit Disk Option                                                                        | ns <u>T</u> o | ools                   | Plug-I                 | ns <u>W</u>            | <u>(</u> indow | <u>H</u> el            | р                      |                        |        |                        |          |                        |           |                        |                        |                        |                  |              |
| 2            | I 🗟 🔂 🔂                                                                                 | * 4           | A 🖪                    | 8                      | s   4                  | 26             | <b>A</b>               | 1 🐴                    | 8 🏭                    | ۵۵ 🖉   | ۵ 📃                    |          |                        | - 📳       | ۲ <b>۵</b>             | "℃                     | 16                     | 🗠 📖              |              |
| 11<br>11 🏊   |                                                                                         | <b>d</b> . da | En3                    | h-II                   | 234 Б                  | a 186          | 122                    | ACCIL                  |                        | -      | ЪB                     | Laa a    | . IN                   | <b>NN</b> |                        | <u></u>                |                        |                  |              |
| 8            |                                                                                         | <b>V</b> 3    | 5 UT                   |                        | ₩ 8                    | ■ [3]          | Legacy                 | ASCII                  |                        |        |                        |          |                        |           |                        |                        |                        |                  |              |
|              | C\Users\Jacks                                                                           | oft\De        | sktop\                 |                        |                        | AIO N          |                        | vaio fi                | inal vb                | ios or | ia.rom                 | ,        |                        |           |                        |                        |                        |                  | $\mathbf{x}$ |
| Data         |                                                                                         | 0             | 1                      | 2                      | 3                      | 4              | 5                      | 6                      | 7                      | 8      | <u>a</u>               | 7)       | P                      | C         | D                      | F                      | F                      | 0123456789ABCDEE |              |
| ≤            | 0.0.0.0.0.0.0.0.0.0                                                                     | 0             | -                      | 4                      |                        | -              |                        | 00                     |                        | 0      |                        | -        | 5                      | 0.0       | 0.0                    | E 0.0                  |                        | 0123430705ABCDEF |              |
| sual         | 00000FB0                                                                                | 00            | 00                     | 00                     | 00                     | 00             | 00                     | 00                     | 00                     | 00     | 00                     | 00       | 00                     | 00        | 00                     | 00                     | 00                     |                  | Â            |
| izer         | 00000FC0                                                                                | 0.0           | 00                     | 00                     | 00                     | 00             | 00                     | 00                     | 00                     | 00     | 00                     | 00       | 00                     | 0.0       | 00                     | 00                     | 00                     |                  |              |
|              | 00000FE0                                                                                | 0.0           | 00                     | 0.0                    | 00                     | 0.0            | 0.0                    | 0.0                    | 0.0                    | 00     | 0.0                    | 00       | 00                     | 0.0       | 0.0                    | 0.0                    | 0.0                    |                  |              |
|              | 00000FF0                                                                                | 00            | 00                     | 00                     | 00                     | 0.0            | 00                     | 00                     | 00                     | 00     | 00                     | 00       | 00                     | 0.0       | 00                     | 00                     | 00                     |                  |              |
|              | 00001000                                                                                | 20            | 20                     | 80                     | 0 F                    | 40             | 00                     | 00                     | 10                     | 00     | 0.0                    | 00       | 0.0                    | 0.0       | 0.0                    | 00                     | 0.0                    | (d               |              |
|              | 00001010                                                                                | 24            | 46                     | 50                     | 54                     | 07             | 00                     | 00                     | 00                     | 20     | 10                     | 30       | ΕO                     | 07        | 00                     | 64                     | 00                     | \$FPT0d.         |              |
|              | 00001020                                                                                | 20            | 00                     | 00                     | 00                     | 07             | FC                     | FF                     | FF                     | 00     | 00                     | 00       | 00                     | 00        | 00                     | 00                     | 00                     |                  |              |
|              | 00001030                                                                                | 46            | 4 F                    | 56                     | 44                     | 4B             | 52                     | 49                     | 44                     | 00     | 04                     | 00       | 00                     | 00        | 1C                     | 00                     | 00                     | FOVDKRID         |              |
|              | 00001040                                                                                | 01            | 00                     | 00                     | 00                     | 01             | 00                     | 00                     | 00                     | 00     | 00                     | 00       | 00                     | 83        | 07                     | 00                     | 00                     |                  |              |
|              | 00001050                                                                                | 45            | 46                     | 46                     | 53                     | 4 F            | 53                     | 49                     | 44                     | 00     | 20                     | 00       | 00                     | 00        | 00                     | 03                     | 00                     | EFFSOSID         |              |
|              | 00001060                                                                                | 40            | 0B                     | 00                     | 00                     | 60             | 27                     | 00                     | 00                     | 00     | 00                     | 00       | 00                     | 84        | 27                     | 00                     | 00                     | @ ` ' '          |              |
|              | 00001070                                                                                | 4E            | 56                     | 4B                     | 52                     | 4B             | 52                     | 49                     | 44                     | 00     | 00                     | 00       | 00                     | 00        | 00                     | 01                     | 00                     | NVKRKRID         |              |
|              | 00001080                                                                                | 40            | 0B                     | 00                     | 00                     | 60             | 27                     | 00                     | 00                     | 00     | 00                     | 00       | 00                     | 82        | 28                     | 00                     | 00                     | @`'(             |              |
|              | 00001090                                                                                | 4E            | 56                     | 54                     | 44                     | 54             | 44                     | 49                     | 44                     | 00     | 00                     | 00       | 00                     | 00        | 20                     | 00                     | 00                     | NVTDTDID         |              |
|              | 000010A0                                                                                | 40            | 0B                     | 00                     | 00                     | 60             | 27                     | 00                     | 00                     | 00     | 00                     | 00       | 00                     | 82        | 28                     | 00                     | 00                     | @`'(             |              |
|              | 00001080                                                                                | 4 E           | 56                     | 56                     | 45                     | F.F.           | E.E.                   | E.E.                   | E.E.                   | 00     | 00                     | 00       | 00                     | 00        | 00                     | 00                     | 00                     | NVVE             |              |
|              | 00001000                                                                                | 101           | 00                     | 00                     | 00                     | U L            | 00                     |                        |                        | 00     | 20                     | 00       | 00                     | 82        | 21                     | 00                     | 00                     | /                |              |
|              | 00001000                                                                                | 40            | 00                     | 00                     | 00                     | 01             | 00                     | 00                     | 00                     | 00     | 20                     | 0.0      | 00                     | 80        | 27                     | 00                     | 00                     | FIPK             |              |
|              | 000010E0                                                                                | 4 F           | 46                     | 54                     | 50                     | <u>ਜ</u>       | ਹ ਹ<br>ਸ ਸ             | ਹ ਹ<br>ਸ ਸ             | ਹ ਹ<br>ਸ ਸ             | 00     | 20                     | 00<br>0D | 00                     | 00<br>ਸਾਸ | , 2<br>च च             | ਹ ਹ<br>ਸ ਸ             | ਹ ਹ<br>ਸ ਸ             | NETD             |              |
|              | 00001100                                                                                | 01            | 0.0                    | 00                     | 00                     | 01             | 0.0                    | 0.0                    | 0.0                    | 0.0    | 00                     | 0.0      | 0.0                    | 80        | 2.7                    | 0.0                    | 0.0                    |                  |              |
|              | 00001110                                                                                | FF            | FF                     | FF                     | FF                     | FF             | FF                     | FF                     | FF                     | FF     | FF                     | FF       | FF                     | FF        | FF                     | FF                     | FF                     |                  |              |
|              | 00001120                                                                                | FF            | FF                     | FF                     | FF                     | FF             | FF                     | FF                     | FF                     | FF     | FF                     | FF       | FF                     | FF        | FF                     | FF                     | FF                     |                  |              |
|              | 00001130                                                                                | FF            | FF                     | FF                     | FF                     | FF             | FF                     | FF                     | FF                     | FF     | FF                     | FF       | FF                     | FF        | FF                     | FF                     | FF                     |                  |              |
|              | 00001140                                                                                | FF            | FF                     | FF                     | FF                     | FF             | FF                     | FF                     | FF                     | FF     | FF                     | FF       | FF                     | FF        | FF                     | FF                     | FF                     |                  |              |
|              | 00001150                                                                                | FF            | $\mathbf{F}\mathbf{F}$ | FF                     | $\mathbf{F}\mathbf{F}$ | FF             | $\mathbf{F}\mathbf{F}$ | FF                     | $\mathbf{F}\mathbf{F}$ | FF     | $\mathbf{F}\mathbf{F}$ | FF       | $\mathbf{F}\mathbf{F}$ | FF        | FF                     | FF                     | FF                     |                  |              |
|              | 00001160                                                                                | FF            | FF                     | FF                     | FF                     | FF             | FF                     | FF                     | FF                     | FF     | FF                     | FF       | FF                     | FF        | FF                     | FF                     | FF                     |                  |              |
|              | 00001170                                                                                | FF            | $\mathbf{F}\mathbf{F}$ | $\mathbf{F}\mathbf{F}$ | $\mathbf{F}\mathbf{F}$ | FF             | $\mathbf{F}\mathbf{F}$ | $\mathbf{F}\mathbf{F}$ | $\mathbf{F}\mathbf{F}$ | FF     | $\mathbf{F}\mathbf{F}$ | FF       | $\mathbf{F}\mathbf{F}$ | FF        | $\mathbf{F}\mathbf{F}$ | $\mathbf{F}\mathbf{F}$ | $\mathbf{F}\mathbf{F}$ |                  |              |
|              | 00001180                                                                                | FF            | FF                     | FF                     | FF                     | FF             | FF                     | FF                     | FF                     | FF     | FF                     | FF       | FF                     | FF        | FF                     | FF                     | FF                     |                  | Ŧ            |

The last thing: UEFI Boot.

Unfortunately it was pretty impossible to enable it, because it was permanently removed from the BIOS. Maybe it can be added via modules, but I don't know where to grab and how to enable it.

As I said, after a month of research and tests I've just made these changes:

- Dual-BIOS solution. Good for brick-free tests.

- Updated Intel VBIOS from v2009 to v2120 (Without results, because it's disabled)

- Updated Intel ME Firmware from v6.0.31.1208 to v6.1.20.1059

- Updated i5 480M CPU Microcodes from revision 02 (2010) to revision 04 (2013) (also updated microcodes for some other CPUs)

- Updated Marvell 88E8059 O-ROM from v6.65.1.1 (alpha) to v6.68.1.3
- Unlocked advanced BIOS submenus and options (but they're not visible, don't know why)
- Increased ATI VBIOS frequencies from 450/790MHz (0.95V) to 550/800MHz (1.00V)
- New bootlogo B-) (Oh, yeah! I've just improved the old one!)

About the Dual-BIOS mod: here is the schematic according to the flash memory datasheet: The SPI Chip Select (/CS) pin enables and disables device operation. When /CS is high the device is deselected and the Serial Data Output (DO) pin is at high impedance. When deselected, the devices power consumption will be at standby levels unless an internal erase, program or status register cycle is in progress. When /CS is brought low the device will be selected, power consumption will increase to active levels and instructions can be written to and data read from the device. After power-up, /CS must transition from high to low before a new instruction will be accepted.

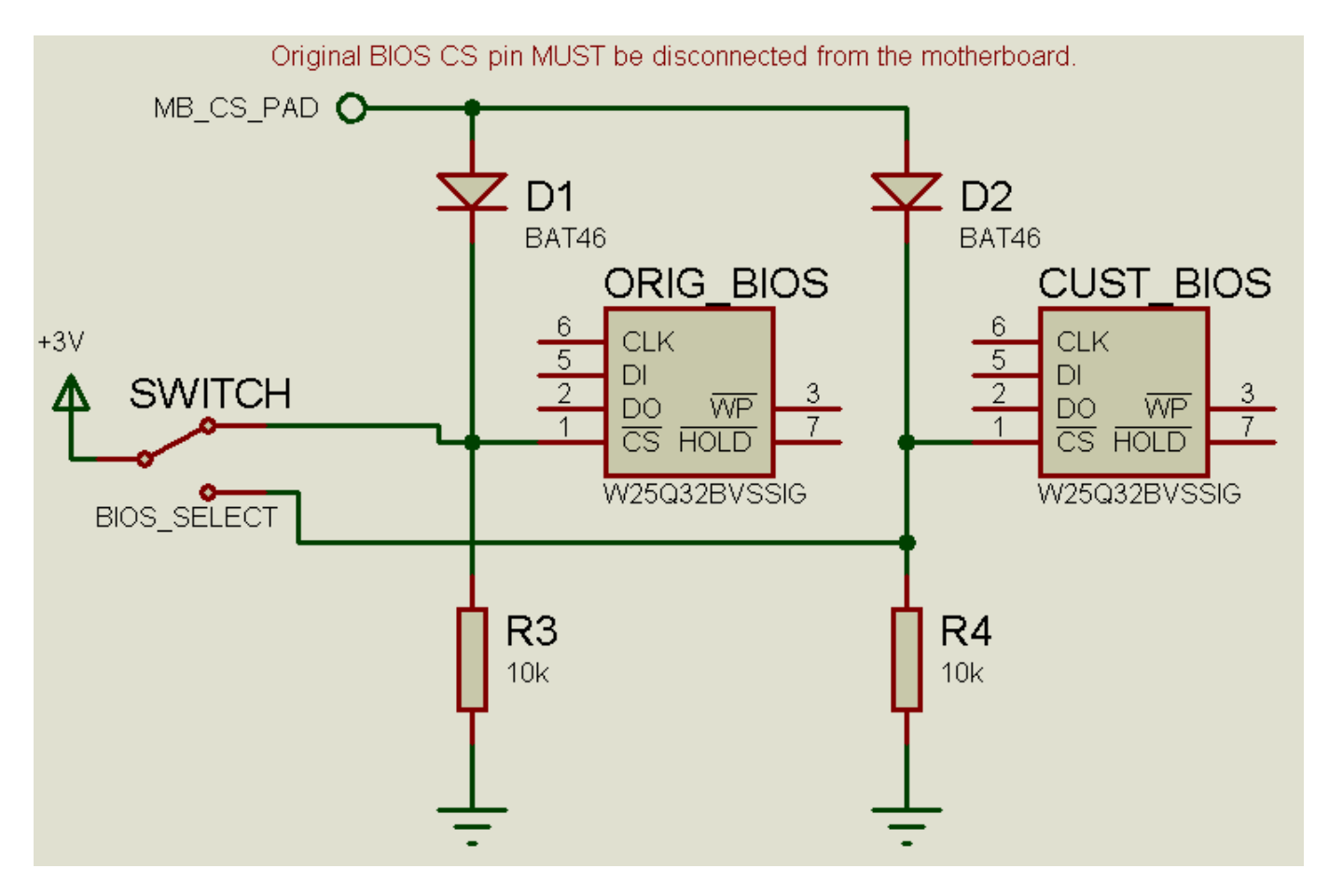

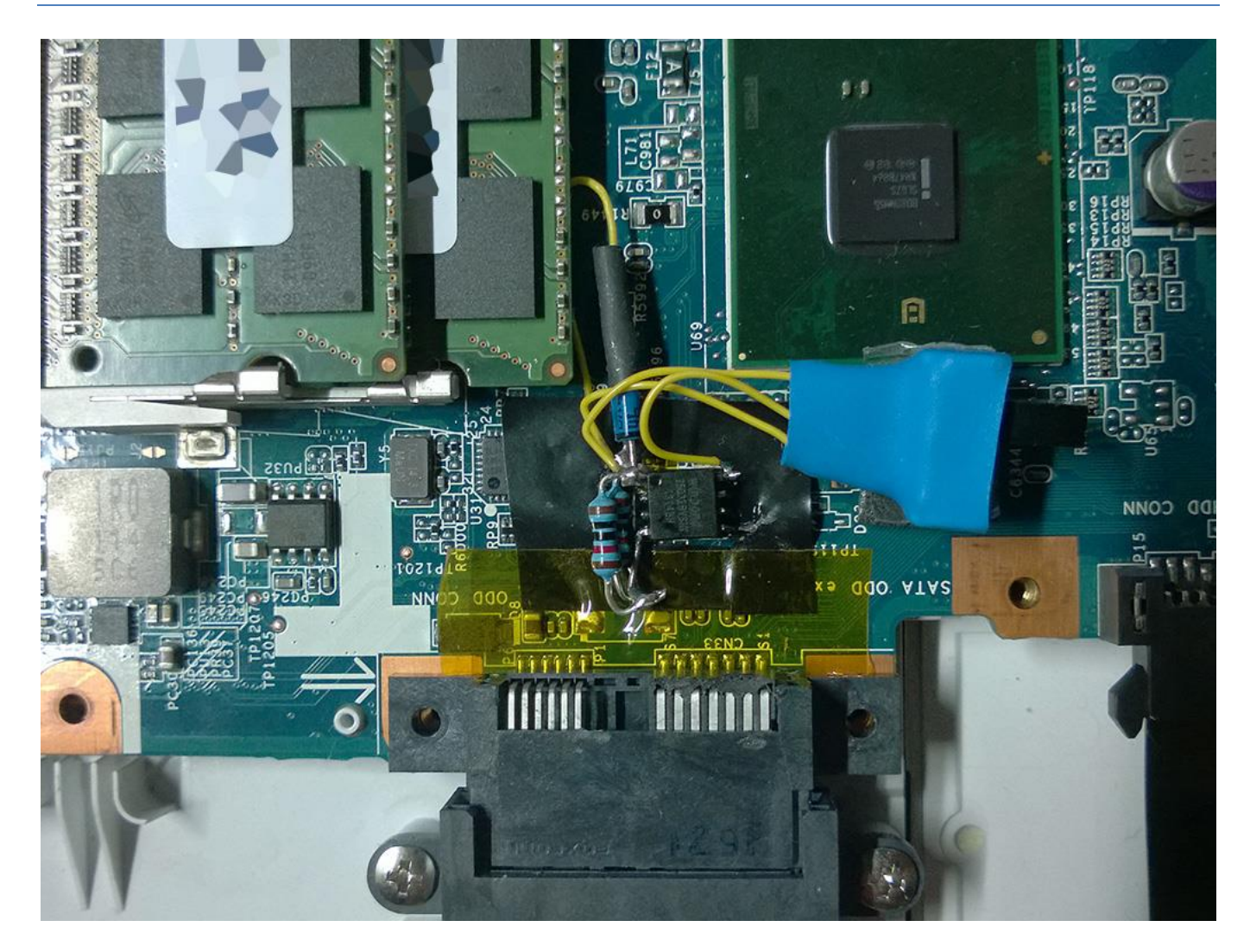

## READ THE DISCLAIMER AT THE END OF THIS ARTICLE FIRST!!!

To mod/reflash your BIOS you do not need the Dual-BIOS mod. Dual-BIOS mod is only for hardcore users :-) Here are the ME firmware, VBIOS and O-ROM used for this mod: Original+Modded VBIOSes/Modules/ME Firmware

And here there are the already modded Aptio ROM images for both VAIO models (Only AMI Aptio Image, 2nd part. If you want to also update the ME firmware you will have to make a full SPI dump and replace it via hex-editor by yourself). Remember that YOU MUST compare with your laptop original ME firmware and check if there are some bits to sets via Intel FIT, otherwise your machine could work badly or not work at all.

AMI BIOS/Firmware Update Utility 32/64bit (Directly from AMI website)

R1170Y8 Modded BIOS v0.4

R0300Y8 Modded BIOS v0.3\* (WARNING: NOT fully tested on real hardware! I can't verify if it works correctly!) \* Due to missing original Intel HD script file I was not able to update the Intel VGA O-ROM module. If anyone own the "ilm\_1930.bsf" script file (Ironlake Mobile v1930) please contact me on Twitter.

**Note:** I can't public software like AMIBCP, MMTool, Intel BMP and Intel FIT, because of copyright. Try search them on Google! :P

## How to flash:

**IMPORTANT:** Before flash, check which BIOS version you have. To check this: shutdown your laptop, power it on and press immediately and repeatedly "F2" button on keyboard, you'll enter in the BIOS menu. Read "BIOS Version" and check if it's "R1170Y8" OR "R0300Y8". If your BIOS IS NOT named as one of these two DON'T GO FORWARD! DO NOT FLASH ANYTHING!!!

To prevent any problem close all programs, and also disable the antivirus. Some programs can interfere with the BIOS flash and in result you can BRICK your machine!

Note: You'll hear the fan spinning to the maximum speed and in some operation (read or write) your mouse and keyboard will be temporarily disabled, this is normal.

Open AfuWin (select 32 or 64bit, depends on your OS), and first make a backup of your current ROM by clicking on the "Save" button. Write a name for your BIOS (eg. my\_bios\_ok.rom), if you want, and save in a known location to easily retrieve it if you need to. Be sure to make multiple copies of this backup (on external drive like USB pendrives, etc).

|       | v.3.05.04         |                                  | × |
|-------|-------------------|----------------------------------|---|
|       | Information Setup | Progress                         | , |
|       |                   | System Information               |   |
|       | OS:               | Windows 7 64-bit                 |   |
|       | Bios Size:        | 2097152 bytes                    |   |
|       | MainBios Size:    | 1179648 bytes                    |   |
| gal   | BootBlock Size:   | 786432 bytes                     |   |
| G C   | NVRAM Size:       | 65536 bytes                      |   |
| at e  | Core Version:     | 04.06                            |   |
| l č ž | Project Version:  | 00.16                            |   |
| l ₹₹  | Firmware ID:      |                                  |   |
|       | Firmware GUID:    |                                  |   |
|       | Bios Chip Name:   |                                  |   |
| 191 J |                   | ROM File Information             |   |
| 1     | Input Rom File:   | Unknown                          |   |
|       | File Rom ID:      | Unknown                          |   |
|       | File Rom GUID:    | Unknown                          |   |
|       |                   |                                  |   |
|       | <u>O</u> pen      | Elash <u>S</u> ave E <u>x</u> it |   |

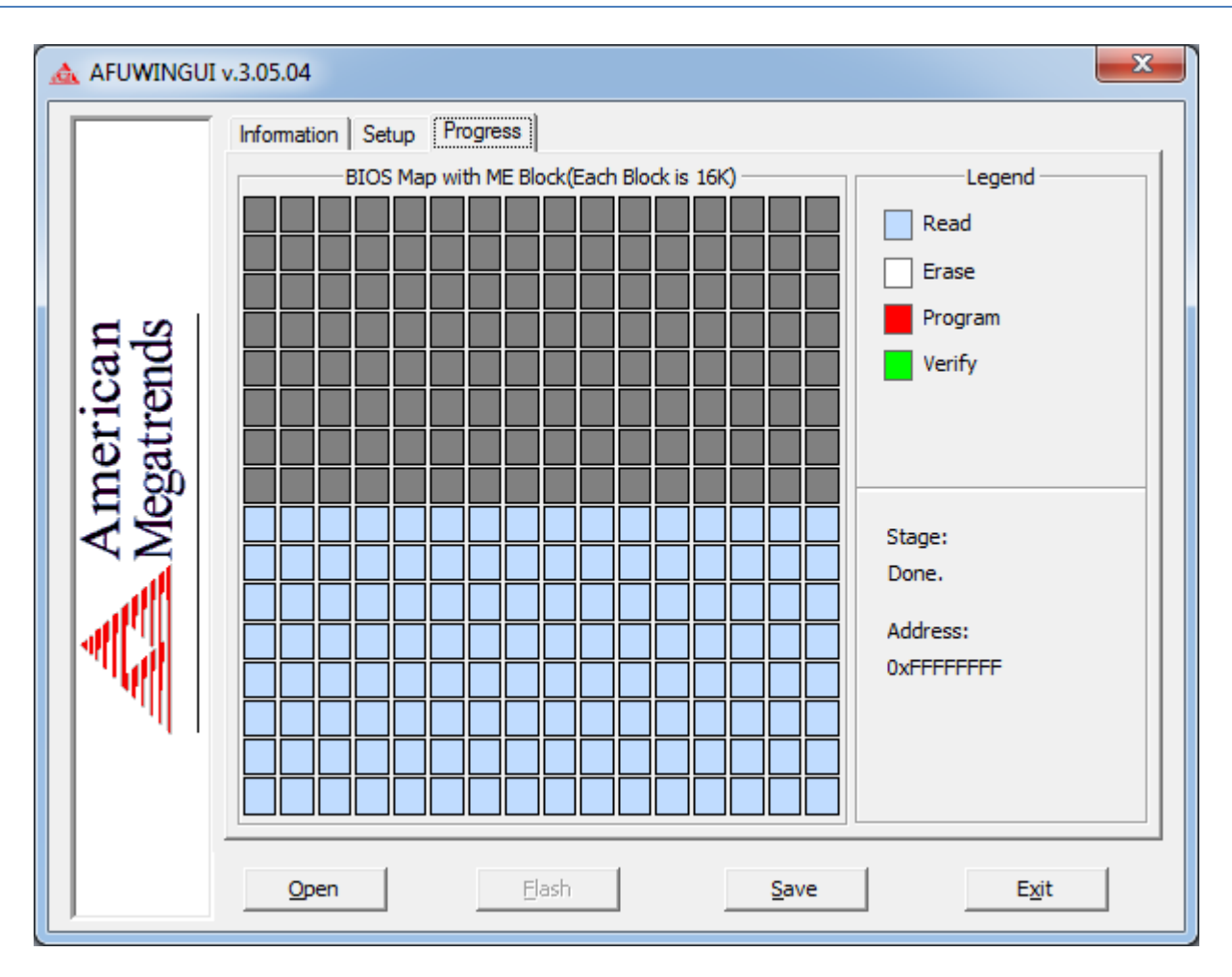

Then click on "Open" button and select the ROM with the name as your BIOS version. DO NOT SELECT THE WRONG FILE, YOU COULD BRICK! Then check "Do Not Check ROM ID" and "Restart After Programming" and press Flash. Click on "Ok" when AfuWin asks if you want to continue and wait until the flash is done.

| AFUWINGUI              | v.3.05.04                                                                                                    | <b>—</b> ×-                                                                                                    |
|------------------------|----------------------------------------------------------------------------------------------------|----------------------------------------------------------------------------------------------------|
| American<br>Megatrends | Information Setup Progress<br>Block Options<br>Program All Blocks<br>Main BIOS Image<br>Boot Block<br>NVRAM<br>EC Block<br>ME Firmware Block<br>Ignition<br>Entire | Miscellaneous     ✓ Do Not Check ROM ID     ○ Check EC Version     ✓ Restart After Programming     Preserve Setup     Preserve SMBIOS     ○ Recovery     ○ Capsule     Non Critical Block     1   2     9   10     11   12     12   3     4   5     6   7     8   9     10   11     12   13     14   15     15   16     ROM HOLE     ALL     1   2     3   4   5     6   7   8     9   10   11   12     12   13   14   15 |
|                        | <u>O</u> pen <u>F</u> lash                                                                                                    | <u>S</u> ave E <u>x</u> it                                                                                                    |

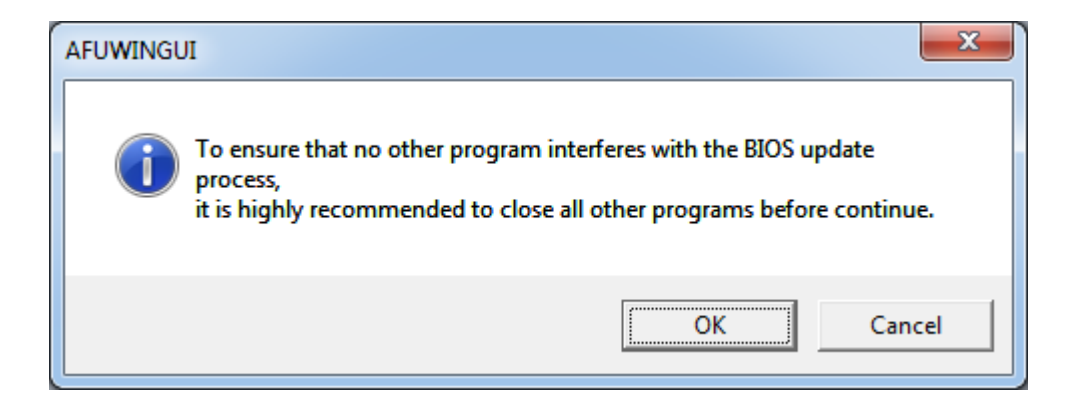

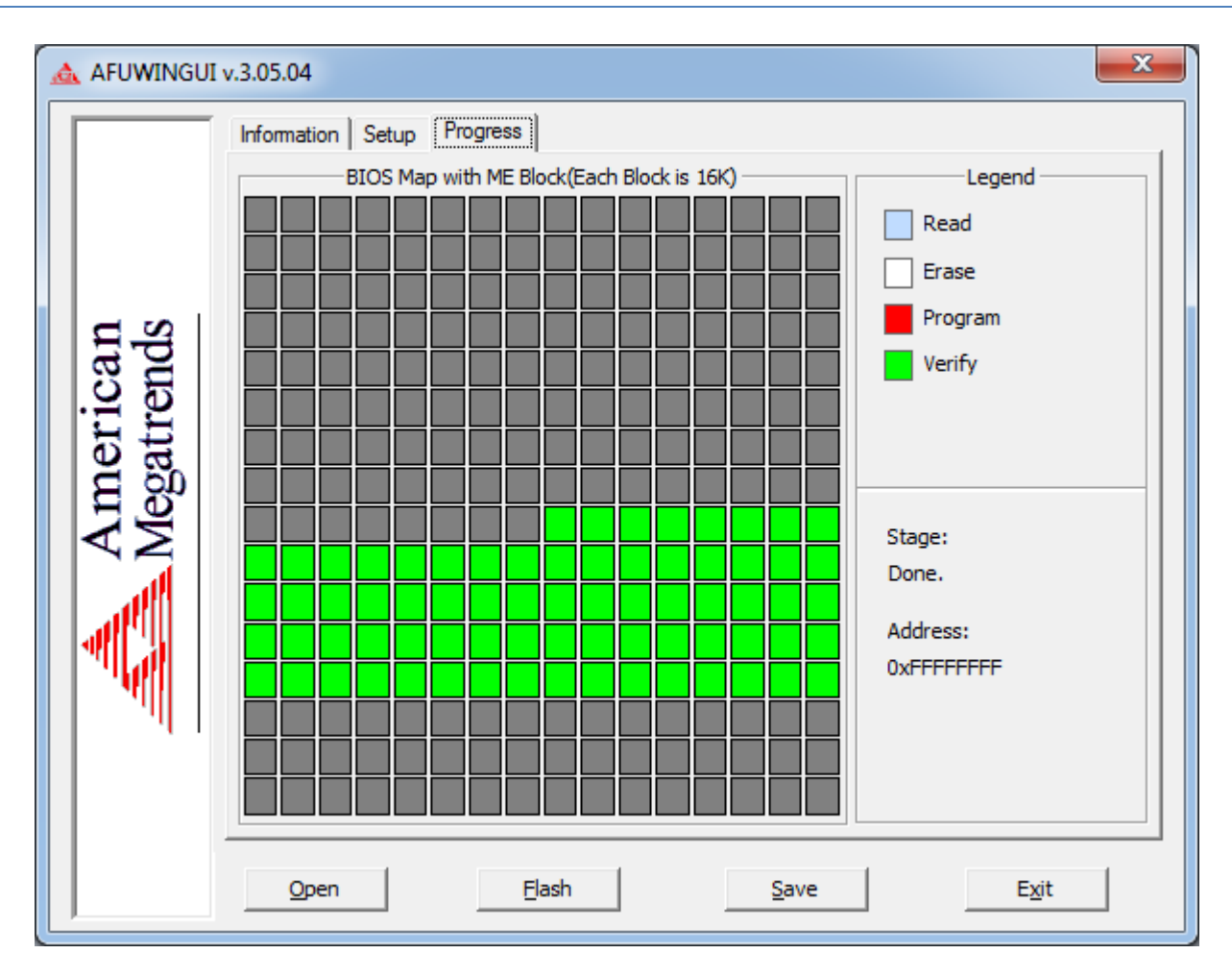

Your PC will reboot and you should see a new logo! Press immediately F2 to enter BIOS options, go to "Exit" and select "Load Default Values" and then "Shutdown". Power on your laptop and check if all is working good! If you have any trouble you can reflash the backup ROM you made before.

# UPDATE x1:

Guys at Guru3D have found a workaround to fix ATI video playback problems on newest drivers! There are two files, made by Sony, that are not shipped with newest drivers anymore so drivers cannot recognize the VGA at all. Just put this two files in System32 and SysWOW64 (in case you have a 64bit OS) and reboot. That's all! Works Windows 7, 8.x and 10 (for now)!

You can download the two files here.

WARNING, I'LL NOT ASSUME ANY RESPONSIBILITY ABOUT THIS ARTICLE AND FILES/SOFTWARE LINKED, PUBLICIZED AND MENTIONED HERE! BIOS MODDING IS REALLY DANGEROUS AND COULD BRICK OR DAMAGE YOUR MACHINE! BE SURE TO KNOW WHAT ARE YOU DOING AND POSSIBLY HAVE AN SPI DUMP OF YOUR FULL BIOS!!!